## **Battery Operations**

The right bay battery is the primary battery source and is identified as battery number 1. The left bay battery is the secondary battery source identified as battery number 2. Using two or more batteries will allow you to swap charged batteries into the module bays for extended portable operation.

### Single battery operation

The ReVolution running on a single battery will deplete battery charge until an alarm level is met then trigger the action set for that alarm. Set the alarm level and action in Power Options in Windows Control Panel.

### Stand-by battery operation

When running the ReVolution with two charged batteries, the secondary battery will be depleted first. The primary battery will power the ReVolution when the secondary battery is empty, keeping the ReVolution running as a stand-by battery. Replace the depleted secondary battery with a charged battery to resume powering the ReVolution on the secondary battery.

### Alternate battery operation

Place a battery in either bay and run the ReVolution until a low battery message is displayed. Place a charged battery in the remaining open bay to continue operation and remove the discharged battery.

## Touchscreen

Your ReVolution is designed with a resistive touch screen that acts as a mouse pointer. Use the provided stylus for best results.

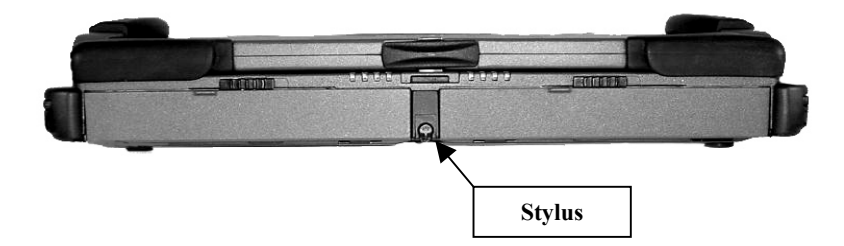

## **User Settings**

Multiple behavior settings are available for the touchscreen. Your preferences may differ from the default settings for interacting with screen objects. You can change these settings by:

- Running the touchscreen property sheet from the Start-Programs-UPDD-Settings menu,
- Clicking on "Pointer Device Settings" in the system tray, or
- Running "Pointer Devices" in Windows Control Panel. The following screen will appear.

| 🖪 Pointer Device Properties                                                        | ×     |
|------------------------------------------------------------------------------------|-------|
| Devices Hardware Settings Advanced Events General Windows Calibration Status About |       |
|                                                                                    | — I I |
| The following devices are installed:                                               |       |
| # Device Segment Priority Controller                                               |       |
| 01 Device 1 Whole Desktop Interlock eTurboTouch, T4/T6/Turbo Pen, USB (Pid         |       |
|                                                                                    |       |
|                                                                                    |       |
|                                                                                    |       |
|                                                                                    |       |
|                                                                                    | _     |
| Add                                                                                |       |
| Modifu                                                                             | 7     |
|                                                                                    | -     |
|                                                                                    |       |
| Bemove                                                                             |       |
|                                                                                    | -     |
|                                                                                    | '     |
|                                                                                    |       |
| Calibrate Test OK Cancel Apply H                                                   | Help  |

- Navigate the Settings and Advanced tabs to adjust click responsiveness.
- Select the Events tab to program the mouse event that executes when touching the screen.
- The Windows tab provides double-click settings and a test area to try your new settings.
- Click the **Help** button if you need more information.

## **Driver Installation**

The driver for your touchscreen is loaded at the factory when you order a Microsoft Windows operating system. If you need to reload the driver, use the ReVolution Utilities CD included with your unit.

## Calibrate

The ReVolution touchscreen is calibrated at the factory. Run the calibration routine when an alignment problem exists between the mouse pointer and the stylus contact location on the screen. You can adjust the calibration of the touchscreen by running the program at **Start-Programs-UPDD-Calibrate**. Carefully touch the location of the markers with your stylus to recalibrate the touch screen.

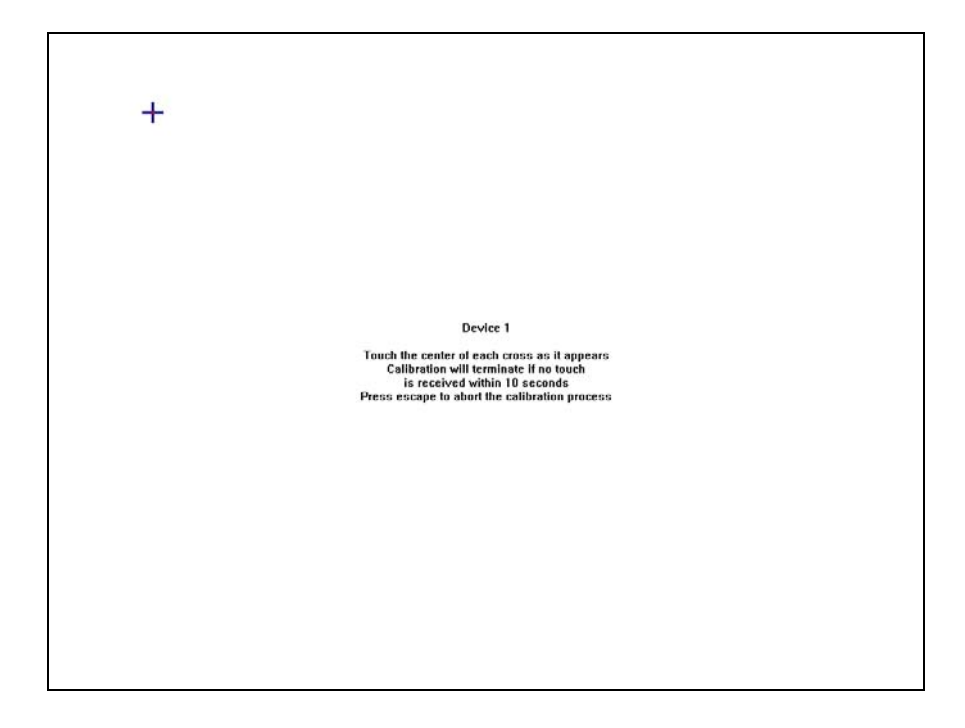

After calibrating the ReVolution touchscreen you can test the alignment by pressing the **Test** button to view the tracking accuracy.

## **Touch Pad**

The built-in touch pad is a PS/2-compatible pointing device that senses movement on its surface; the cursor responds as you move your finger on the surface of the touch pad. The central location on the palm rest provides optimal comfort and support.

## **Touch Pad Basics:**

- 1. Move your finger across the touch pad to move the cursor.
- 2. Press the left and right buttons located on the bottom edge of the touch pad to select and execute. These two buttons are similar to the left and right buttons on a mouse. Tapping on the touch pad produces similar results.

| Function            | Left Button                                                               | Right Button | Тар                                                                                                    |
|---------------------|---------------------------------------------------------------------------|--------------|----------------------------------------------------------------------------------------------------|
| Execute             | Click twice quickly                                                       |              | Tap twice (at same speed                                                                                                    |
|                     |                                                                           |              | as double-clicking a mouse                                                                                                    |
|                     |                                                                           |              | button)                                                                                                    |
| Select              | Click once                                                                |              | Tap once                                                                                                    |
| Drag                | Click and hold, then use<br>finger to drag the cursor on<br>the touch pad |              | Tap twice (at same speed<br>as double-clicking a mouse<br>button), then hold finger to<br>the touch pad on the<br>second tap and drag the<br>cursor. |
| Access Content Menu |                                                                           | Click once   |                                                                                                    |
| Scroll              |                                                                           |              |                                                                                                    |

**Note:** Keep your fingers clean and dry when using the touch pad. Also keep the touch pad dry and clean. The touch pad is sensitive to finger movements. Hence, the lighter the touch, the better the response. Tapping harder will not increase the touch pad's responsiveness.

Change the behavior of the touch pad by adjusting the Mouse Properties in the Microsoft Windows Control Panel, displayed on the following page. For additional touch pad control, load the touch pad driver found on the ReVolution Utilities CD included with your unit.

Special touch pad features allow greater control of touch pad usage. Familiarize yourself with these features on this screen.

| Mouse Properties                                                                                                    |  |  |
|----------------------------------------------------------------------------------------------------|--|--|
| O Scrolling     O Tap Zones     O More Features     O Button Actions       Buttons     Pointers     Motion     Hardware     O Touch     O Edge Motion |  |  |
| Synaptics TouchPad Properties - Version 6.0.20 260ct01<br>Synaptics TouchPad V4.1 on PS/2 Port                                                        |  |  |
| Edge Motion                                                                                                    |  |  |
| ✓ When Dragging       □ Always                                                                                                    |  |  |
| When Scrolling                                                                                                    |  |  |
| Edge <u>M</u> otion Speed (9)                                                                                                    |  |  |
| Slow Fast                                                                                                    |  |  |
|                                                                                                    |  |  |
| Defaults www.synaptics.com                                                                                                    |  |  |
| OK Cancel Apply Help                                                                                                    |  |  |

## **USB** Ports

## **Driver Installation**

The ReVolution is designed with a USB 2.0 compliant controller that requires an operating system driver to exploit its capabilities. The driver is preinstalled at the factory and a backup of the driver is on the ReVolution Utilities CD delivered with your system.

## Video

The ReVolution is designed with the Intel i830M grapics and memory ccontroler (GMCH). You can control the video system through the Microsoft Windows Control Panel. You can also gain quick access to video options by clicking the Intel Graphics Technology icon in the system tray or by right clicking on the desktop, as follows.

| 8 A. | l  |
|------|----|
|      | L  |
| 1 C  | Ľ, |

| A COMPANY AND A COMPANY AND A |                                 |
|----------------------------------------------------------------------------------------------------|---------------------------------|
| Save As Scheme                                                                                                    |                                 |
| Graphics Options                                                                                                    | Panel Fit 🔹 🕨                   |
| Display Modes 🔹 🕨                                                                                                    | Hot Keys 🔹 🕨                    |
| Active Desktop                                                                                                    | Tray Icon   Graphics Properties |
| Arrange Icons                                                                                                    | many a committee of             |
| Line Up Icons                                                                                                    | 1220 B CONDERCE                 |
| Refresh                                                                                                    |                                 |
| Paste<br>Paste Shortcut                                                                                                    |                                 |
| New 🕨                                                                                                    |                                 |
| Properties                                                                                                    | -                               |
|                                                                                                    | Revi                            |
| Rotate                                                                                                    |                                 |
| Rotate to 0                                                                                                    | 1                               |
| Rotate to 90                                                                                                    |                                 |
| Rotate to 180                                                                                                    |                                 |
| Rotate to 270                                                                                                    |                                 |

The Graphics Controller property sheet through the Windows Control Panel allows you view and change device color depth, resolution, color correction, display schemes, and hot keys.

| Intel(R) 82830M Graphics Controller Properties |                                                       |                         | ? ×   |
|------------------------------------------------|-------------------------------------------------------|-------------------------|-------|
| Devices Color                                  | Schemes Hot Keys<br>Settings<br>Colors<br>Screen Area | Information             | Y     |
|                                                | F                                                     | full Screen (No Border) |       |
|                                                |                                                       | OK Cancel               | Apply |

## **Driver Installation**

Browse the ReVolution Utilities CD to locate the video driver installation. Intel frequently updates the graphics drivers for i830M. Download this driver from <u>www.intel.com</u>.

## Video Rotation

The ReVolution can change the orientation of the display image in four degrees of rotation. Rotating the screen can be useful when running the ReVolution in tablet mode, to suit your workspace. The normal orientation when in laptop mode is zero degrees. You may want to switch to 90 or 270 for a "Portarit" display or simply flip the screen by setting 180 rotation. There is three ways to change screen rotation. Use the system tray icon, right click on the desktop, or use the hot keys.

### Hot Key Rotation:

To rotate your screen's image press <Control> + <Shift> and hit the <R> key. Rotate to 0 press <Control> + <Shift> and hit the <0> key. Rotate to 90 press <Control> + <Shift> and hit the <9> key. Rotate to 180 press <Control> + <Shift> and hit the <8> key. Rotate to 270 press <Control> + <Shift> and hit the <7> key.

### **Task Bar Rotation**

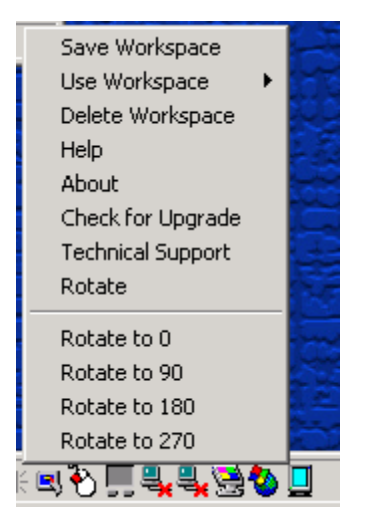

### **Desktop Rotation:**

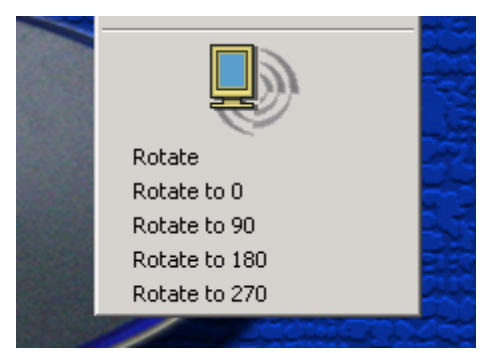

## Wireless - 802.11b (WLAN)

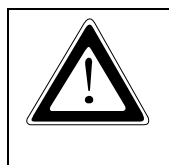

# Do not operate the ReVolution in areas sensitive to radio interference, such as airplanes and hospitals.

There is no means to shut off the Bluetooth and WLAN radios installed in the system.

The integrated Wireless LAN (WLAN) device in the ReVolution is an 802.11b wireless network card that is attached to the computer via a mini-PCI slot.

The main characteristics include:

- Operating frequency in the 2.4 GHz band.
- Compliance with WECA Wireless Fidelity (Wi-Fi) testing standard and ability to communicate up the maximum transfer rate of 11 Mbps.
- Maximum range of about 105 Meters.

This device provides a plug-and-play seamless connectivity to all network resources, and Internet access at up to 11 Mbps. No cables are necessary to run, just an access point. It provides a high-speed connectivity at up to 11 Mbps over an extended operating range. It automatically falls back to 5.5, 2, and 1 Mbps. It is compliant with IEEE 802.11b standards which also assures compatibility with other 802.11b compliant devices and networks.

| Frequency Range:                | 2.4 GHz to 2.4835 GHz                           |
|---------------------------------|-------------------------------------------------|
| Typical outdoor operating range | 30 M @ 11 Mbps                                  |
|                                 | 50 M @ 5.5 Mbps                                 |
|                                 | 100 M @ 2 Mbps                                  |
|                                 | 105 M @ 1 Mbps                                  |
| Modulation Technique:           | DSSS(Direct Sequence Spread Spectrum) with BPSK |
|                                 | (1Mbps), QPSK (2Mbps), and CKK(5.5 and 11 Mbps) |
| Channel Support                 | US/Canada: 11 (1 ~ 11)                          |
|                                 | Major European Country: 13(1 ~ 13)              |
|                                 | France: 4(10~13)                                |
|                                 | Japan: 14(1 ~ 13 or 14 <sup>th</sup> )          |
|                                 |                                                 |

### Driver

The software for the WLAN allows you to view and set the connection to other 802.11b devices. Run this utility by navigating to Start-Programs-IEEE 802.11b MiniPCI Utility in Windows 2000 or Windows 98. The following screen will appear. When running Windows XP go to Device Manager.

| IEEE 802.11b WLAN Utility |                                       | _ I X             |
|---------------------------|---------------------------------------|-------------------|
| Link Information          | Diagnostic<br>Setting                 | About Site Survey |
| Access Point SSID         | Access Point MAC<br>00:30:BD:62:43:C0 | Rescan            |
| Signal Strength 90 %      |                                       |                   |
| Signal Quality            |                                       | 100 %             |

To secure transmissions with an 802.11b device that has WEP enabled, set a pass phrase or key on the Advanced Setting window.

| IEEE 802.11b WLAN Utility                                                                                                    | Advanced Setting                                                                                                    |
|----------------------------------------------------------------------------------------------------|----------------------------------------------------------------------------------------------------|
| Link Information Diagnostic About<br>LAN Status Setting Site Survey<br>Computer Name<br>PREINSTAL-MERCB Profiles<br>SSID<br>SSID<br>Infrastructure | Transmission Rate       Power Saving Mode         Fully Auto <ul> <li>Enable</li> <li>Disable</li> </ul> WEP Required Mode       Pass Phrase         ASCII 64 bits <ul> <li>Key1</li> <li>Key2</li> </ul> |
| Channel Range 1 ~ 11 6                                                                                                    | C Key3<br>C Key4<br>Apply Cancel                                                                                                    |

## Wireless - Bluetooth

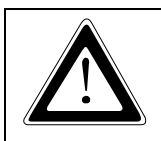

Do not operate the ReVolution in areas sensitive to radio interference, such as airplanes and hospitals. There is no means to shut off the Bluetooth and WLAN radios installed in the system.

For PAN environments, Bluetooth provides freedom from wired connections. By using this radio-based link, computers, mobile phones, PDA and other portable handheld devices are able to transmit data to each other or connect to Internet without a single cable.

While the possibilities are nearly endless for the applications of the technology, some of the current capabilities include:

- Eliminating the need for wired connections between electronic products and accessories such as a keyboard, mouse, headsets, printers, other computers;
- Exchanging files, business cards, calendar appointments, etc. with groups of Bluetooth users;
- Transferring and synchronizing files between devices;
- Connecting to localized content services in public areas;
- Functioning as remote controls, keys, tickets and e-cash wallets.

The Bluetooth wireless technology and Wireless LAN (802.11b) are complementary technologies. The Bluetooth wireless technology is designed to replace cables between cell phones, laptops, and other computing and communication devices within a 10-meter range. Wireless LAN is wireless Ethernet; it provides an extension or replacement of wired networks for dozens of computing devices.

Issues do arise with the coexistence of both Bluetooth and Wireless LAN. Any time devices are operated in the same frequency band, there is the potential for interference which results in a lower bandwidth

This device has a maximum range of about 10 meters, depending on the environment. The maximum data transfer rate is 1.0Mbps. This is a Class 2 device with a typical Tx power of 0 dBm. The operating frequency range is 2.402 GHz to 2.480 GHz with a channel spacing of 1 MHz.

# **Technical Data**

## **ReVolution**

## Main Specification

| Processor               | Intel Mobile Pentium® III-M 1.06 GHz or higher                                                                                                    |
|-------------------------|----------------------------------------------------------------------------------------------------|
| Main Battery            | Lithium Ion battery - 57 Watt, 3.5 hour life (approximate)                                                                                                    |
| BIOS:                   | PhoenixBIOS 4.0, Release 6                                                                                                    |
| RAM:                    | 128 MB SDRAM standard                                                                                                    |
| L2-Cache                | 512KB                                                                                                    |
| Keyboard:               | Full-size QWERTY keyboard with 84 keys (USA Standard)                                                                                                    |
| Interfaces:             | 1x Power Connector with 10-28 VDC, 4.6 Amps<br>1x Serial Port (COM 1)<br>2x USB 2.0 Ports<br>Docking connector<br>1x RJ11 56K V.90 Modem<br>1x RJ45 10/100Mbs Ethernet/LAN<br>Audio phonejacks:<br>1x MIC-In<br>1x Line-In<br>1x Speaker-Out<br>Integrated: 802.11b WLAN, Bluetooth PAN |
| Hard Disk<br>Drives:    | <ul> <li>40GB primary removable hard drive standard – upgradeable to 60GB</li> <li>40GB secondary, optional removable hard drive – upgradeable to 60MB</li> <li>Call Technical Support or your Sales Representative for other available options.</li> </ul>                             |
| PCMCIA:                 | Card BUS connector provides two open PC Card slots that accommodate two Type II, or one Type III PCMCIA device.                                                                                                    |
| Graphics<br>Controller: | Integrated Direct AGP Graphics<br>Core frequency up to 166 MHz<br>350 MHz RAM DAC<br>Video-RAM: 8 to 48 MB of Dynamic Video Memory (shared)<br>Up to 32 MB with 128 MB RAM; 48 MB with 256 MB RAM                                                                                       |
| Pointing<br>Device:     | Touch Pad on the keyboard, Touchscreen on the display                                                                                                    |
| Power specification     | 10-24 VDC                                                                                                    |
| AC adapter:             | Input: 90-264 VAC, 50-60 Hz; Output: 12V, 55W                                                                                                    |
| RTC/CMOS<br>Battery     | Rechargeable Llon real-time clock/CMOS battery on main board. Not user-serviceable.                                                                                                    |

## Mechanical Specification

| Dimensions: |                                           |
|-------------|-------------------------------------------|
| Width       | 12.8" (326 mm)                            |
| Depth       | 10.25" (261 mm)                           |
| Height      | 2.125" (54 mm)                            |
| Weight:     | 8 lbs. with one battery module installed. |
| Chassis:    | Rigid, lightweight magnesium design       |

## **Environmental Specifications**

| Operating temperature  | –15 C to +50°C<br>(5 F to 140 °F)                                                                                                    |
|------------------------|----------------------------------------------------------------------------------------------------|
|                        | NOTE: Excludes all CD-ROM, DVD and floppy devices. See device specifications later in this section.                                     |
| Storage temperature    | –20 C to +70 °C<br>(–4 F to 158 °F )                                                                                                    |
|                        | NOTE: Excludes all CD-ROM, DVD and floppy devices. See device specifications later in this section.                                     |
| Operating humidity     | 10–88 % relative humidity, non-condensing                                                                                               |
| Storage humidity       | 5–95 % relative humidity, non condensing                                                                                                |
| Shock                  | Mil-Std 810F:<br>Method: 516.5<br>Procedures:<br>I = 40G<br>IV = 26 drops @ 36"<br>V = 75G<br>NOTE: Excludes all CD-ROM, DVD and floppy |
|                        | devices. See device specifications later in this section.                                                                               |
| Vibration              | Mil-Std 810F:<br>Method: 514.5<br>Procedure I<br>Category 20 & 24                                                                       |
| Blowing Rain           | IP54/NEMA 3                                                                                                    |
| Sand and Dust          | NEMA 3                                                                                                    |
| Altitude Operating     | Up to 15,000 ft. (4,500 m)                                                                                                    |
| Altitude Non-Operating | Up to 35,000 ft. (10,668 m)                                                                                                    |
| EMI & Safety           | FCC Part 15 Class B (ETSI 300 328/1997)<br>CE Directive Class B (ETSI 301489-17/2002)<br>UL, EN 60950                                   |

## **CE-Directives and Standards**

| CE –Directives                               |          |  |
|----------------------------------------------|----------|--|
| Low Voltage directive<br>(Electrical Safety) | EN 60950 |  |
| EMC Directive                                | EN 55022 |  |

| Electrical Safety | Standards             |  |
|-------------------|-----------------------|--|
| U.S.A.            | UL 60950/2002         |  |
| Canada            | CSA 22.2 No. 60950-00 |  |

| EMC    | Standards            |
|--------|----------------------|
| U.S.A. | FCC Part 15.247/2002 |

## **CD-ROM Module**

| Interface         | IDE                                                      |
|-------------------|----------------------------------------------------------|
| Temperature range | in operation: 5°C to +50°C<br>in storage: -30°C to +65°C |
| Humidity          | 5% - 90% (relative, non-condensing)                      |
| Features          | Read Data 24X CAV max.<br>Audio Play 8X CAV max.         |

## **CD-RW Module**

| Interface         | IDE                                                      |
|-------------------|----------------------------------------------------------|
| Temperature range | in operation: 5°C to +50°C<br>in storage: -20°C to +60°C |
| Humidity          | 10% - 80% (relative, non-condensing)                     |
| Features          | Write 8X max.<br>Read 24X max.                           |

## **DVD Module**

| Interface         | IDE                                                      |
|-------------------|----------------------------------------------------------|
| Temperature range | in operation: 5°C to +50°C<br>in storage: -30°C to +65°C |
| Humidity          | 5% - 90% (relative, non-condensing)                      |
| Features          | DVD-ROM 24X CAV max.<br>CD 8X CAV max.                   |

## **DVD/CD-RW Module**

| Interface         | IDE                                                                                                    |
|-------------------|----------------------------------------------------------------------------------------------------|
| Temperature range | in operation: 5°C to +50°C<br>in storage: -20°C to +60°C                                                                |
| Humidity          | 10% - 80% (relative, non-condensing)                                                                                    |
| Features          | Read:<br>DVD-ROM 8X CAV max.<br>CD-ROM 24X CAV max.<br>Write:<br>CD-R 8X CLV<br>CD-RW 4X CLV<br>High Speed CD-RW 8X CLV |

# Floppy Disk Drive Module

| Interface         | TTL                                                      |
|-------------------|----------------------------------------------------------|
| Temperature range | in operation: 5°C to +50°C<br>in storage: -40°C to +60°C |
| Humidity          | 20% - 80% (relative, non-condensing)                     |
| FDD:              | 3.5" 1.44Mb Formatted                                    |

# Lithium Ion Battery Pack

| Interface                | SMBUS VI.0                                                   |  |
|--------------------------|--------------------------------------------------------------|--|
| Temperature range        | Operating: 0° to +45°C charging<br>-20° to +60°C discharging |  |
| Service Life             | 300 Cycles typ.                                              |  |
| Typical Capacity         | 8000mAH@.2C                                                  |  |
| Nominal Voltage          | 7.40V                                                        |  |
| Remaining Capacity LEDs: |                                                              |  |
| Green (Three)            | 76-100% remaining                                            |  |
| Green (Two)              | 51-75% remaining                                             |  |
| Green (One)              | 26-50% remaining                                             |  |
| Red                      | 0-25%                                                        |  |

# **Technical Appendices**

The following tables show the connector pin-out assignments for the external connections of the ReVolution computer. Active low signals are indicated by a minus sign. Refer to the "ReVolution at a Glance" section for locations.

## RS232 Serial Port (COM A)

| Pin | Si  | gnal name             | 9-pin SUB D-plug |
|-----|-----|-----------------------|------------------|
| 1   | DCD | (Data Carrier Detect) |                  |
| 2   | RXD | (Receive Data)        | $\bigcup$        |
| 3   | TXD | (Transmit Data)       |                  |
| 4   | DTR | (Data Terminal Ready) | 5 9              |
| 5   | GND | (Signal Ground)       |                  |
| 6   | DSR | (Data Set Ready)      | 1    ● ●   6     |
| 7   | RTS | (Request to Send)     |                  |
| 8   | CTS | (Clear to Send)       | $\bigcirc$       |
| 9   | RI  | (Ring Indicator)      |                  |

## Parallel Port (I/O Stick Option Only)

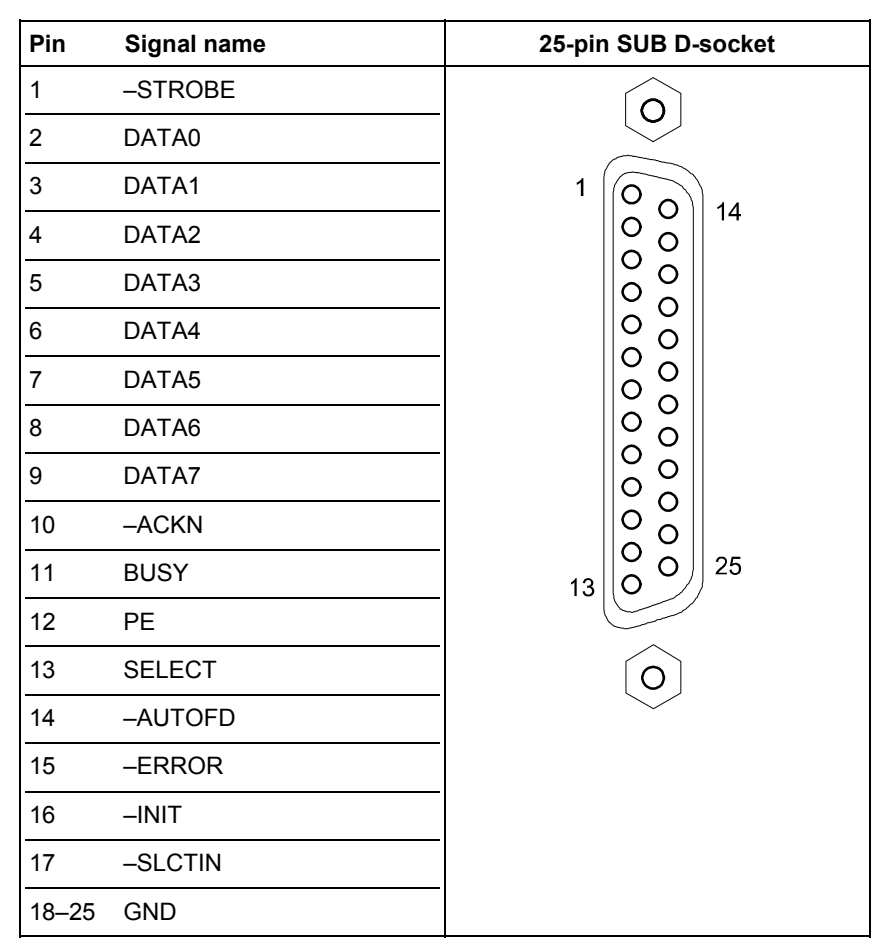

# Analog Monitor (VGA-Output, I/O Stick Option Only)

| Pin   | Signal name                | 15-pin SUB D-socket |
|-------|----------------------------|---------------------|
| 1     | red                        | $\bigcirc$          |
| 2     | green                      |                     |
| 3     | blue                       |                     |
| 4, 5  | 4 is NC, 5 is GND          | 1-000-11            |
| 6–8   | GND                        |                     |
| 9     | not connected              | 5-0-15              |
| 10–12 | 10-GND, 11-NC, 12-DDC Data | 10                  |
| 13    | HSYNC                      |                     |
| 14    | VSYNC                      |                     |
| 15    | DDC Clock                  |                     |

## USB 2.0 Ports

| Pin | Signal name | USB             |
|-----|-------------|-----------------|
| 1   | +5 Volts    |                 |
| 2   | P-          |                 |
| 3   | P+          |                 |
| 4   | GND         | USB PIN 1 PIN 4 |

# **Power Supply Connector**

| Signal name                   | 4-pin Female socket                                                                               |
|-------------------------------|---------------------------------------------------------------------------------------------------|
|                               | (Looking into socket on back<br>interface panel))                                                 |
| Ground                        |                                                                                                   |
| Ground                        |                                                                                                   |
| DC Input(+10 to +28 Volts DC) |                                                                                                   |
| DC Input(+10 to +28 Volts DC) | 3 • • 2                                                                                           |
|                               |                                                                                                   |
|                               |                                                                                                   |
|                               | Signal name<br>Ground<br>Ground<br>DC Input(+10 to +28 Volts DC)<br>DC Input(+10 to +28 Volts DC) |

# PS/2 Keyboard/Mouse Connector (I/O Stick Option Only)

| Pin | Name | ) Dir.   | Description    |         |
|-----|------|----------|----------------|---------|
| 1   | DATA | <b>+</b> | Mouse Data     | 6 5     |
| 2   | DATA | <b>+</b> | Keyboard Data  | 4 ( 3 3 |
| 3   | GND  |          | Ground         |         |
| 4   | VCC  | 1        | Power, +5 VDC  |         |
| 5   | CLK  | 1        | Mouse Clock    | _       |
| 6   | CLK  | +        | Keyboard Clock | -       |

This illustrates the pin-out of the external PS/2 Keyboard/Mouse connector. This connection is "hot pluggable" and interchangeable between the external keyboard and the external mouse. Hot pluggable means you may connect either the external keyboard or external mouse while the computer power is on.

## **RJ-11 Modem Port**

| Pin | Name          |  |
|-----|---------------|--|
| 1   | Not Connected |  |
| 2   | TIP           |  |
| 3   | RING          |  |
| 4   | Not Connected |  |
|     |               |  |

## **RJ-45 LAN Port**

| Pin | Name          | Description                                                                            | RJ-45 LAN Port |
|-----|---------------|----------------------------------------------------------------------------------------|----------------|
| 1   | TX+           | Transmit Data+                                                                         | 18             |
| 2   | TX-           | Transmit Data-                                                                         |                |
| 3   | RX+           | Receive Data+                                                                          |                |
| 4   | Not Connected | Pin 4 is shorted to Pin<br>5 then AC coupled to<br>ground through a 75<br>Ohm resistor |                |
| 5   | Not Connected | See Above                                                                              |                |
| 6   | RX-           | Receive Data-                                                                          |                |
| 7   | Not Connected | Pin 7 is shorted to Pin<br>8 then AC coupled to<br>ground through a 75<br>Ohm resistor |                |
| 8   | Not Connected | See Above                                                                              |                |

# Line-In

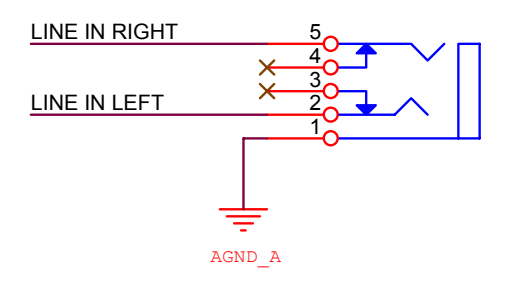

# MIC-In

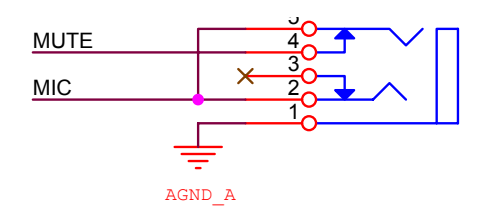

# Speakers

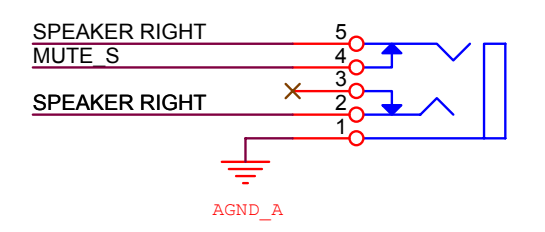

## System Hardware Assignments

The ReVolution, like all computers based on standard IBM-compatible personal computer architecture, contains a set of user hardware- and software-configurable resources. The system uses some of these resources for various standard and optional features. The user can modify others.

This section describes the standard system resources, their use and assignment status.

The following table of Interrupt **ReQ**uests (IRQs) are assigned by the BIOS. Plug-and-play operating systems (Windows 98/2000/XP) may change the IRQ assignments.

| IRQ Number | Use                                  | Туре    | Status                             |
|------------|--------------------------------------|---------|------------------------------------|
| 0          | Timer                                | ISA     | Permanent Assignment               |
| 1          | Keyboard                             | ISA     | Permanent Assignment               |
| 2          | Programmable Interrupt<br>Controller | ISA     | Permanent Assignment               |
| 3          | COM Port B (2)                       | ISA     | BIOS enable/disable                |
| 4          | COM Port A (1)                       | ISA     | BIOS enable/disable                |
| 5          |                                      | PNP/PCI |                                    |
| 6          | Floppy Disk                          | ISA     | Permanent Assignment, if installed |
| 7          | LPT1                                 |         | BIOS Adjustable                    |
| 8          | Real Time Clock                      | ISA     | Permanent Assignment               |
| 9          | ACPI EC                              | ISA     | PNP/PCI Assignment                 |
| 10         |                                      | PNP/PCI |                                    |
| 11         |                                      | PNP/PCI |                                    |
| 12         | Mouse                                | ISA     | BIOS enable/disable                |
| 13         | Math Coprocessor                     | ISA     | Permanent Assignment               |
| 14         | IDE Controller                       | ISA     | PCI/PNP assignment                 |
| 15         |                                      |         |                                    |

## Table of IRQ Assignment by BIOS

## DMA Channel Table

| DMA Channel | Use               | Status               |
|-------------|-------------------|----------------------|
| 0           | Unused            | Available To User    |
| 1           | Unused            | Available To User    |
| 2           | Floppy Disk       | Permanent Assignment |
| 3           | ECP Parallel Port | BIOS adjustable      |
| 4           | DMA Controller    | Permanent Assignment |
| 5           | Unused            | Available To User    |
| 6           | Unused            | Available To User    |
| 7           | Unused            | Available To User    |

# **Embedded Controller**

The Embedded Controller (EC) in the ReVolution supervises its "power state" by monitoring incoming power levels and temperature, making decisions for safe operation. The EC also interacts with the system BIOS and informs the APM manager with power-related messages. When a fault condition occurs, the EC will change the power state and indicate the fault by flashing a series of codes on the power LED:

## **Embedded Controller LEDs**

| Symbol     | Name                     | Purpose                                                             |
|------------|--------------------------|---------------------------------------------------------------------|
| 1          | NumLock                  | Indicates NumLock state. LED is on when NumLock is active.          |
|            | Caps Lock                | Indicates capital letter state. LED is on when Caps Lock is active. |
|            | Battery Indicator        | Indicates battery status                                            |
| \$         | Power                    | Indicates AC power attached                                         |
| $\bigcirc$ | Hard Disk Drive Activity | Indicates when hard drive is accessed.                              |
|            | LAN Activity             | Indicates embedded LAN activity.                                    |
| ()<br>()   | Wireless Activity        | Future Use                                                          |
| $\ge$      | Mail                     | Future Use                                                          |

Refer to the "ReVolution at a Glance" section for LED locations.

You must clear the active fault before the EC will continue operation. The EC is continuously on when power is applied to the ReVolution. It is field-upgradeable.

The EC will perform a power-down override, which forces the ReVolution to turn off, when a user presses the **power on/off button** continually for 4 seconds.

**Note:** The Embedded Controller is active whenever there is a DC power source (external or battery) present, even with ReVolution power off. If the ReVolution is stored with one battery installed, the EC will discharge a fully charged battery in approximately 27 days. Kontron recommends that the ReVolution be stored for extended periods with no battery installed.

## **Power and Battery Indicators**

| Power State                | Power LED  | Battery Indicator LED |
|----------------------------|------------|-----------------------|
| OFF                        | OFF        | OFF                   |
| On, Charging               | ON         | Slow Blink            |
| Low Battery                | OFF        | Fast Blink            |
| Running on battery         | OFF        | ON                    |
| Running on AC not charging | ON         | OFF                   |
| Battery Malfunction        | Fast Blink | Fast Blink            |
| Sleep mode battery         | Slow Blink | OFF                   |
| Sleep mode AC              | OFF        | Slow Blink            |

Slow blink is defined as - 0.5 Hz, 50% duty cycle, i.e. ON for one second, OFF for one second Fast blink is defined as - 1 Hz, 50 % duty cycle, i.e. On for 500 ms, OFF for 500 ms

# **Phoenix BIOS Setup**

Use the Phoenix BIOS Setup program for:

- Setting system time and date.
- Installing new drives for hard disks and floppy disks.
- Enhancing system performance by controlling advanced features such as shadow memory and cache memory.

To start the Phoenix BIOS Setup utility:

- 1. Turn on or reboot your system.
- 2. Press the **ESC** key when ReVolution splash screen appears.
- 3. PhoenixBIOS displays this message: Press <F2> to enter SETUP
- 4. Pressing <F2> displays the Main Menu.

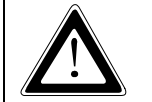

Incorrect settings can cause your system to malfunction.

## Navigating the Setup Menus

The Menu Bar at the top of the window lists these selections:

| Main     | Use this menu for basic system configuration.                                                |
|----------|----------------------------------------------------------------------------------------------|
| Advanced | Use this menu to set the Advanced Features available on your system's chipset.               |
| Security | Use this menu to set User and Supervisor Passwords and the Backup and Virus-Check reminders. |
| Power    | Use this menu to configure Power-Management features.                                        |
| Exit     | Exits the current menu.                                                                      |

Use the left/right  $\leftarrow \rightarrow$  arrow keys to make a selection.

## Legend Bar

Use the keys listed in the legend bar on the bottom of the screen to make your selections or exit the current menu. The chart on the following page describes the legend keys and their alternates:

| Key Function                              |                                                       |
|-------------------------------------------|-------------------------------------------------------|
| <f1> or <alt-h></alt-h></f1>              | General Help window (See below).                      |
| <esc></esc>                               | Exit this menu.                                       |
| ↔ Left or right arrow keys                | Select a different menu.                              |
| ↓ Up or down arrow keys                   | Move cursor up and down.                              |
| <tab> or <shift-tab></shift-tab></tab>    | Cycle cursor up and down.                             |
| <home> or <end></end></home>              | Move cursor to top or bottom of window.               |
| <pgup> or <pgdn></pgdn></pgup>            | Move cursor to next or previous page.                 |
| <f5> or &lt;-&gt;</f5>                    | Select the Previous Value for the field.              |
| <f6> or &lt;+&gt; or <space></space></f6> | Select the Next Value for the field.                  |
| <f9></f9>                                 | Load the Default Configuration values for this menu.  |
| <f10></f10>                               | Load the Previous Configuration values for this menu. |
| <enter></enter>                           | Execute Command or Select P Submenu.                  |
| <alt-r></alt-r>                           | Refresh screen.                                       |

#### To select an item:

- Use the arrow keys to move the cursor to the field you want.
- Use the plus-and-minus value keys to select a value for that field. The Save Values commands in the Exit Menu save the values currently displayed in all the menus.

### To display a sub menu:

- Use the arrow keys to move the cursor to the sub menu you want.
- Press **<Enter>**. A pointer (\_) marks all sub menus.

## **Field Help Window**

The **Help** window on the right side of each menu displays the help text for the currently selected field. It updates as you move the cursor to each field.

## **General Help Window**

## Advanced Hard Disk Features

If Advanced Hard Disk Features are installed, select one of the Master or Slave sub-menus on the Main Menu.

Use the legend keys listed on the bottom to make your selections and exit to the Main Menu.

Use the chart on the following page to configure the hard disk drive with Advanced Hard Disk Features:

### **Advanced Hard Disk Features**

| Feature                | Options                  | Description                                |
|------------------------|--------------------------|--------------------------------------------|
| Туре                   | None                     | <b>None</b> = Autotyping is not able to    |
|                        | User                     | supply the drive type, or end user has     |
|                        | Auto (Default)           | selected None, disabling any drive         |
|                        | IDE Removable            | that may be installed.                     |
|                        | CD-ROM                   | User = You supply the hard-disk            |
|                        | ATAPI Removable          | drive information in the following         |
|                        |                          | fields.                                    |
|                        |                          | <b>Auto</b> = Autotyping, the drive itself |
|                        |                          | supplies the information.                  |
|                        |                          | <b>IDE Removable</b> = Removable disk      |
|                        |                          | drive                                      |
|                        |                          | CD-ROM = CD-ROM drive.                     |
|                        |                          | AIAPI Removable = Removable                |
| Calindana              | 1 40 (5.52)              | disk drive.                                |
| Useda                  | 1 to 16                  | Number of cylinders.                       |
| Fleads<br>Sectors      | 1 10 10                  | Number of read/write heads.                |
| Multi Sector Transforg | Disabled                 | Any selection exact Dischlad               |
| Wulti-Sector Hansiers  | Standard                 | determines the number of sectors           |
|                        | 2 sectors                | transferred per block Standard is 1        |
|                        | 4 sectors                | sector per block                           |
|                        | 8 sectors                | sector per block.                          |
|                        | 16 sectors               |                                            |
| LBA Mode Control       | Enabled                  | Enabling LBA causes Logical Block          |
|                        | Disabled                 | Addressing to be used in place of          |
|                        |                          | Cylinders, Heads, & Sectors.               |
|                        |                          | -                                          |
| 32-Bit I/O             | Enabled                  | This setting enables or disables 32-bit    |
|                        | Disabled (Default)       | IDE data transfers.                        |
|                        | ~                        |                                            |
| Transfer Mode          | Standard                 | Selects the method for transferring        |
|                        | Fast PIO 1               | the data between the hard disk and         |
|                        | Fast PIO 2               | system memory. The Setup menu              |
|                        | Fast PIO 3<br>Foot DIO 4 | the drive and platform                     |
|                        | OP                       | the drive and platform.                    |
|                        | Standard                 |                                            |
|                        | Fast DMA A               |                                            |
|                        | Fast DMA B               |                                            |
|                        | Fast DMA F               |                                            |
| Ultra DMA Mode         | Disabled                 | Selects the Ultra DMA mode used for        |
|                        | Mode 0                   | moving data to/from the drive.             |
|                        | Mode 1                   | Autotype the drive to select the           |
|                        | Mode 2                   | optimum transfer mode.                     |
|                        | Mode 3                   |                                            |
|                        | Mode 4                   |                                            |
|                        | Mode 5                   |                                            |

## **Memory Cache**

Enabling **cache** saves time for the CPU by holding data most recently accessed in regular memory (dynamic RAM or DRAM) in a special storage area of static RAM (SRAM), which is faster. Before accessing regular memory, the CPU first accesses the cache. If it does not find the data it is looking for there, it accesses regular memory.

Selecting **Memory Cache** from the Main Menu displays a menu like the one shown here. The actual features displayed depend on your system's hardware.

| Feature                         | Options                 | Description                          |
|---------------------------------|-------------------------|--------------------------------------|
| Memory Cache                    | Enabled (Default)       | Sets the state of the memory cache.  |
| -                               | Disabled                |                                      |
| Cache System BIOS area          | Uncached                | Controls caching of BIOS system.     |
|                                 | Write Protect (Default) |                                      |
| Cache Video BIOS area           | Uncached                | Controls caching of video BIOS area. |
|                                 | Write Protect (Default) |                                      |
| Cache Base 0-512K:              | Uncached                | Controls caching of 512k base        |
|                                 | Write Through           | memory                               |
|                                 | Write Protect           |                                      |
|                                 | Write Back (Default)    |                                      |
| Cache Base 512k-640k:           | Uncached                | Controls caching of 512k – 640k base |
|                                 | Write Through           | memory                               |
|                                 | Write Protect           |                                      |
|                                 | Write Back (Default)    |                                      |
| Cache Extended Memory Area:     | Uncached                | Controls caching of system memory    |
|                                 | Write Through           | above one megabyte                   |
|                                 | Write Protect           |                                      |
|                                 | Write Back (Default)    |                                      |
| Cache segments, e.g., E800-EFFF | Enabled                 | Controls caching of individual       |
|                                 | Disabled (Default)      | segments of memory usually reserved  |
|                                 | Write Through           | for shadowing system or option       |
|                                 | Write Protect           | ROMs                                 |
|                                 | Write Back              |                                      |

WARNING: Incorrect settings can cause your system to malfunction.

## **Boot Features Menu**

Select **Boot** from the menu bar on the Main Menu.

Use the legend keys to make your selections and exit to the Main Menu.

Use the following chart to select your boot options.

| Feature                      | Options                       | Description                                                                                                  |
|------------------------------|-------------------------------|----------------------------------------------------------------------------------------------------|
| Boot-time Diagnostic Screen: | Enabled                       | Display the diagnostic screen during                                                                         |
|                              | Disabled (Default)            | boot.                                                                                                    |
| Quickboot Mode:              | Enabled (Default)<br>Disabled | Allows the system to skip certain<br>tests while booting. This will<br>decrease the time to boot the system. |

The BIOS attempts to load the operating system from the disk drives in the sequence selected here. The topmost item is the first boot device that BIOS will attempt to boot an operating system. If the device is not bootable the BIOS will move to the next device until a bootable device is found. If no devices are found to be bootable then the BIOS will post an error message.

## Advanced Menu

Select **Advanced** from the menu bar on the Main Menu.

Use the legend keys to make your selections and exit to the Main Menu.

Use the following chart to configure the keyboard features:

| Feature                    | Options            | Description                            |
|----------------------------|--------------------|----------------------------------------|
| Installed O/S              | Other              | Select the operating system installed  |
|                            | Win95              | on your system that you will use most  |
|                            | Win98 (Default)    | often.                                 |
|                            | WinME              | NOTE: An incorrect setting can         |
|                            | Win2000            | cause some operating systems to        |
|                            |                    | display unexpected behavior.           |
| Reset Configuration Data:  | No (Default)       | Select "Yes" if you want to clear the  |
|                            | Yes                | Extended System Configuration Data     |
|                            |                    | (ESCD) area.                           |
| Large Disk Access Mode:    | Other              | UNIX, Novell Netware, or other         |
|                            | DOS (Default)      | operating systems, select 'Other'. If  |
|                            |                    | you are installing new software and    |
|                            |                    | the drive fails, change this selection |
|                            |                    | and try again. Different operating     |
|                            |                    | systems require different              |
|                            |                    | representations of drive geometries.   |
| Local Bus IDE adapter:     | Disabled (Default) | Enable the integrated local bus IDE    |
|                            | Primary (Default)  | adapter                                |
| OEM Platform Advanced Menu |                    | The items in this menu will allow the  |
|                            |                    | user to:                               |
|                            |                    | 1) Test Mobile features of the         |
|                            |                    | Almador-m Chipset                      |
|                            |                    | 2) Alter the Reference board           |
|                            |                    | environment.                           |
| Advanced Chinset Control   |                    |                                        |
| I/O Davias Configuration   |                    |                                        |
| Variation                  |                    |                                        |
|                            | Enabled (Default)  | Enchle anne est fan Leasers Heimenel   |
| Legacy USB Support         | Disabled           | Serial Bus                             |

## **OEM Platform Advanced Memory Menu**

| Feature                         | Options  | Description                       |
|---------------------------------|----------|-----------------------------------|
| Platform Power Management Sub-  |          | These items will control the      |
| Menu                            |          | various CPU and Chipset Power     |
|                                 |          | Management Features of this       |
|                                 |          | platform                          |
| ACPI Table/Features Control Sub |          | These items will control:         |
| Menu                            |          | 1) Which ACPI Tables will be      |
|                                 |          | include in the RSDT Entry         |
|                                 |          | Table Field.                      |
|                                 |          | 2) The values stored in specific  |
|                                 |          | ACPI Table Fields.                |
|                                 |          | 3) The Enabling of Specific       |
|                                 |          | ACPI Features.                    |
| Integrated Devise Control Sub-  |          | These items determine whether     |
| Menu                            |          | the integrated PCI Devices will   |
|                                 |          | be enabled in PCI Config. Space   |
| ATA 66/ATA 100 Support          | Enabled  | This item allows IDE drives to be |
|                                 | Disabled | set above ATA 33 if the drive     |
|                                 |          | supports that speed.              |

| Integrated Device Control Sub-Menu |                   |                                    |
|------------------------------------|-------------------|------------------------------------|
| Feature                            | Options           | Description                        |
| USB – Device 29                    | Disabled          | Enable or Disable all ICH3 USB     |
|                                    | Enabled (Default) | 1.1 Devices by setting item to the |
|                                    |                   | desired value.                     |
| USB – Device 29, Function 1        | Disabled          | Enable or Disable all ICH3 USB     |
|                                    | Enabled (Default) | 1.1 Devices by setting item to the |
|                                    |                   | desired value.                     |
| USB – Device 29, Function 2        | Disabled          | Enable or Disable all ICH3 USB     |
|                                    | Enabled (Default) | 1.1 Devices by setting item to the |
|                                    |                   | desired value.                     |
| AC97 – Device 31, Function 5       | Disabled          | Enable or Disable the AC97 Audio   |
|                                    | Enabled (Default) | Device if present. This Setup Item |
|                                    |                   | will have no effect if an AC97     |
|                                    |                   | Audio MDC is not present.          |

## Integrated Device Control Sub-Menu

## Advanced Chipset Control Menu

| Feature               | Options                 | Description                          |
|-----------------------|-------------------------|--------------------------------------|
| IGD Boot Type         | VBIOS Default (Default) | Select the Video Display that the    |
|                       | CRT                     | Internal Graphics Device will        |
|                       | LCD                     | make active during the POST:         |
|                       | CRT LCD                 | 1) VBIOS Default                     |
|                       | _                       | 2) CRT                               |
|                       |                         | 3) LCD                               |
|                       |                         | 4) CRT LCD                           |
|                       |                         | ,                                    |
|                       |                         | Selecting "VBIOS Default" will       |
|                       |                         | allow the VBIOS to choose the        |
|                       |                         | Video Display to enable.             |
| IGD – LCD Panel Type  | 800x600 LVDS            | Select the LCD Panel used by the     |
|                       | 1024x768 LVDS (Default) | Internal Graphics Device by          |
|                       |                         | selecting the appropriate setup      |
|                       |                         | item. The first item is Panel 1, the |
|                       |                         | last item is Panel 16. Some          |
|                       |                         | Panels are not numbered due to       |
|                       |                         | size constraints.                    |
|                       |                         |                                      |
|                       |                         | NOTE: SVGA screen requires           |
|                       |                         | change to 800x600 LVDS.              |
| Default Primary Video | AGP (Default)           | Select PCI to use a PCI video        |
| -                     | PCI                     | card for the boot display device.    |
|                       |                         |                                      |
|                       |                         | Select AGP to use an AGP video       |
|                       |                         | card for the boot display device.    |
| Graphics Aperture     | 32MB                    | Select the size of the Graphics      |
| 1 1                   | 64MB (Default)          | Aperture for the AGP video           |
|                       | 128MB                   | device.                              |
|                       | 256MB                   |                                      |
| Enable Memory Gap     | Disable (Default)       | Free RAM Address space for use       |
|                       | Extended                | with an option card starting at      |
|                       |                         | 15MB.                                |

## I/O Device Configuration Menu

The CPU communicates with external devices such as printers through devices called **Input/Output (I/O) ports** such as serial and parallel ports. These I/O devices require the use of system resources such as I/O addresses and interrupt lines. If these devices are Plug and Play, either the BIOS can allocate the devices during POST, or the operating system can do it.

If the I/O devices are not Plug and Play, they may require manually setting them in Setup. On some systems, the **chipset** manages the communication devices. Other systems have, instead, a separate **I/O chip** on the motherboard for configuring and managing these devices.

Many systems allow you to control the configuration settings for the I/O ports.

Select **I/O Device Configuration** on the Advanced Menu to display this menu and specify how you want to configure these I/O Devices:

Use the legend keys to make your selections and exit to the Main Menu.

Use the following chart to configure the Input/Output settings:

| Feature                          | Options                                                     | Description                                                                                                    |
|----------------------------------|-------------------------------------------------------------|----------------------------------------------------------------------------------------------------|
| Serial port A:<br>Serial port B: | Disabled<br>Enabled (Default)<br>Auto<br>OS Controlled      | Disabled turns off the port.<br>Enabled requires you to enter the base<br>Input/Output address<br>and the Interrupt number on the next<br>line.<br>Auto makes the BIOS configure the<br>port automatically during<br>POST.<br>OS Controlled lets the PnP Operating<br>System (such as<br>Windows 95) configure the port after<br>POST. |
| Parallel Port:                   | Disabled<br>Enabled (Default)<br>Auto<br>OS Controlled      | Disabled turns off the port.<br>Enabled requires you to enter the base<br>Input/Output address<br>and the Interrupt number below.<br>Auto makes the BIOS auto configure<br>the port during POST.<br>OS Controlled lets the PnP Operating<br>System (such as<br>Windows 95) configure the port after<br>POST.                           |
| Mode                             | Output only<br>Bi-directional<br>ECP (Default)<br>EPP & ECP | Output only is standard one-way<br>protocol for a parallel<br>device.<br>Bi-directional uses two-way protocol of<br>an Extended<br>Capabilities Port (ECP).                                                                                                    |
| Floppy Disk Controller           | Disabled<br>Enabled<br>Auto (Default)                       | Enables the on-board legacy diskette<br>controller.<br>Disabled turns off all legacy diskette<br>drives.<br>Auto select per BIOS or OS                                                                                                    |

Use this menu to specify how the I/O (Input and Output) ports are configured:

- Manually by you.
- Automatically by the BIOS during POST
- Automatically by a PnP Operating System such as Windows 95 after the Operating System boots.

**Warning:** If you choose the same I/O address or Interrupt for more than one port, the menu displays an asterisk (\*) at the conflicting settings. It also displays this message at the bottom of the menu:

\* Indicates a DMA, Interrupt, I/O, or memory resource conflict with another device. Resolve the conflict by selecting another settings for the devices.

## **Keyboard Features**

Select Keyboard from the menu bar on the Main Menu.

Use the legend keys to make your selections and exit to the Main Menu.

Use the following chart to configure the keyboard features:

| Feature                   | Options                         | Description                          |
|---------------------------|---------------------------------|--------------------------------------|
| Numlock                   | Auto                            | On or Off turns NumLock on or off    |
|                           | On                              | at bootup. Auto turns NumLock on if  |
|                           | Off (Default)                   | it finds a numeric key pad.          |
| Key Click                 | Enabled                         | Enables key click.                   |
|                           | Disabled (Default)              |                                      |
| Keyboard auto-repeat rate | 2/sec                           | Sets the number of times per second  |
|                           | 6/sec                           | to repeat a keystroke when you hold  |
|                           | 10/sec                          | the key down.                        |
|                           | 13.3/sec                        |                                      |
|                           | 21.8/sec                        |                                      |
|                           | 26.7/sec                        |                                      |
|                           | 30/sec (Default)                |                                      |
| Keyboard auto-lag delay   | <sup>1</sup> / <sub>4</sub> sec | Sets the delay time after the key is |
|                           | $\frac{1}{2}$ sec (Default)     | held down before it begins to repeat |
|                           | <sup>3</sup> / <sub>4</sub> sec | the keystroke.                       |
|                           | 1 sec                           |                                      |

## **Security Menu**

Select **Security** from the menu bar on the Main Menu.

Use the legend keys to make your selections and exit to the Main Menu.

Enabling "Supervisor Password" requires a password for entering Setup. The passwords are not case sensitive.

Pressing **<Enter>** at either Set Supervisor Password or Set User Password displays a dialog box like this:

| Set Password        |   |
|---------------------|---|
| Enter password: [   | ] |
| Confirm password: [ | ] |
| Enter: Accept       |   |

Type the password and press **<Enter>**. Repeat.

**Note:** In some systems, the User and Supervisor passwords are related; you cannot have a User password without first creating a Supervisor password. In other systems, you can create and use them independently.

Use the following chart to configure the system-security and anti-virus options.

| Feature                 | Options                  | Description                                                   |
|-------------------------|--------------------------|---------------------------------------------------------------|
| Set Supervisor Password | Up to seven alphanumeric | Pressing <enter> displays dialog box for entering</enter>     |
|                         | characters               | the supervisor password. In related systems, this             |
|                         |                          | password gives full access to Setup menus.                    |
| Set User Password       | Up to seven alphanumeric | Pressing <enter> displays the dialog box for entering</enter> |
|                         | characters               | the user password. In related systems, this password          |
|                         |                          | gives restricted access to SETUP menus.                       |
|                         |                          |                                                               |
| Password on Boot        | Enabled                  | Enabled requires a password on boot. Requires prior           |
|                         | Disabled                 | setting of the Supervisor password. If supervisor             |
|                         |                          | password is set and this option disabled, BIOS                |
|                         |                          | assumes user is booting.                                      |
| Diskette Access         | Enabled                  | Enabled requires a password to boot from or access            |
|                         | Disabled                 | the floppy disk.                                              |
|                         |                          |                                                               |

## **Boot Menu**

Select **Boot** from the menu bar on the Main Menu.

Use this menu to arrange to specify the priority of the devices from which the BIOS will attempt to boot the Operating System. The BIOS will attempt first to boot from the CD-ROM drive (the only Removable Device listed). Failing that, it will attempt to boot from the Primary Master hard disk, and so on down the list.

**Removable Devices**, **Hard Drive**, and **Network Boot** are the generic types of devices on your system from which you can boot an operating system. You may have more than one device of each type. If so, the generic type is marked with a plus or minus sign. Use the **<Enter>** key to expand or collapse the devices marked with <+> or <->. Press **<Ctrl+Enter>** to expand all such devices.

**Note:** Floppy drives are not managed on this menu as part of Removable Devices. To change a device's priority on the list, first select it with the up-or-down arrows, and move it up or down using the <+> and <-> keys. Pressing <n> moves a device between the Removable Devices and Hard Drive. Pressing <Shift+1> enables or disables a device.

| Feature           | Options                | Description                    |
|-------------------|------------------------|--------------------------------|
| Removable Devices | Legacy Floppy Drives   | Keys used to view or configure |
|                   |                        | devices                        |
| Hard Drive        | Toshiba MK6412MAT-(PM) |                                |
|                   | Bootable Add - Cards   |                                |
| CD-ROM Drive      |                        |                                |

## Exit Menu

Select Exit from the menu bar on the Main Menu.

The following sections describe each of the options on this menu. Note that **<Esc>** does not exit this menu. You must select one of the items from the menu or menu bar to exit.

## **Exit Saving Values**

After making your selections on the Setup menus, always select either "Exit Saving Value" or "Save Changes." Both procedures store the selections displayed in the menus in **CMOS** (short for "battery-backed CMOS RAM") a special section of memory that stays on after you turn your system off. The next time you boot your computer, the BIOS configures your system according to the Setup selections stored in CMOS.

After you save your selections, the program displays this message: Values have been saved to CMOS! Press <space> to continue

If you attempt to exit without saving, the program asks if you want to save before exiting.

During bootup, *Phoenix*BIOS attempts to load the values saved in CMOS. If those values cause the system boot to fail, reboot and press **<F2>** to enter Setup. In Setup, you can get the Default Values (as described below) or try to change the selections that caused the boot to fail.

## **Exit Discarding Changes**

Use this option to exit Setup without storing in CMOS any new selections you may have made. The selections previously in effect remain in effect.

## Load Setup Defaults

To display the default values for all the Setup menus, select "Load Setup Defaults" from the Main Menu. The program displays this message:

ROM Default values have been loaded! Press <space> to continue

If, during bootup, the BIOS program detects a problem in the integrity of values stored in CMOS, it displays these messages:

System CMOS checksum bad - run SETUP Press <F1> to resume, <F2> to Setup

The CMOS values have been corrupted or modified incorrectly, perhaps by an application program that changes data stored in CMOS. Press **<F1>** to resume the boot or **<F2>** to run Setup with the ROM default values already loaded into the menus. You can make other changes before saving the values to CMOS.

## **Discard Changes**

If, during a Setup Session, you change your mind about changes you have made and have not yet saved the values to CMOS, you can restore the values you previously saved to CMOS. Selecting "Discard Changes" on the Exit menu updates all the selections and displays this message:

CMOS values have been loaded! Press <space> to continue

## Save Changes

Selecting "Save Changes" saves all the selections without exiting Setup. You can return to the other menus if you want to review and change your selections.

## **BIOS Messages**

The following is a list of the messages that the BIOS can display. Most of them occur during POST. Some of them display information about a hardware device, e.g., the amount of memory installed. Others may indicate a problem with a device, such as the way it has been configured.

Following the list are explanations of the messages and remedies for reported problems. \*If your system displays one of the messages marked below with an asterisk (\*), write down the message and contact Kontron Technical Support.

If your system fails after you make changes in the Setup menus, reset the computer, enter Setup and install Setup defaults or correct the error.

### 0200 Failure Fixed Disk

Fixed disk is not working or not configured properly. Check to see if fixed disk is attached properly. Run Setup. Find out if the fixed-disk type is correctly identified.

0210 Stuck key Stuck key on keyboard.

### 0211 Keyboard error

Keyboard not working.

#### \*0212 Keyboard Controller Failed

Keyboard controller failed test. May require replacing keyboard controller.

### 0213 Keyboard locked - Unlock key switch

Unlock the system to proceed.

0220 Monitor type does not match CMOS - Run SETUP Monitor type not correctly identified in Setup

### \*0230 Shadow Ram Failed at offset: nnnn

Shadow RAM failed at offset nnnn of the 64k block at which the error was detected.

### \*0231 System RAM Failed at offset: nnnn

System RAM failed at offset nnnn of in the 64k block at which the error was detected.

**\*0232 Extended RAM Failed at offset:** nnnn Extended memory not working or not configured properly at offset nnnn.

### 0250 System battery is dead - Replace and run SETUP

The CMOS clock battery indicator shows the battery is dead. Replace the battery and run Setup to reconfigure the system. **Note:** ReVolution's CMOS battery is rechargeable and should never need replacement.

#### 0251 System CMOS checksum bad - Default configuration used

System CMOS has been corrupted or modified incorrectly, perhaps by an application program that changes data stored in CMOS. The BIOS installed Default Setup Values. If you do not want these values, enter Setup and enter your own values. If the error persists, check the system battery or contact KMC.

#### \*0260 System timer error

The timer test failed. Requires repair of system board.

### \*0270 Real time clock error

Real-Time Clock fails BIOS hardware test. May require board repair.

### 0271 Check date and time settings

BIOS found date or time out of range and reset the Real-Time Clock. May require setting legal date (1991-2099).

#### 0280 Previous boot incomplete - Default configuration used

Previous POST did not complete successfully. POST loads default values and offers to run Setup. If the failure was caused by incorrect values and they are not corrected, the next boot will likely fail. On systems with control of **wait states**, improper Setup settings can also terminate POST and cause this error on the next boot. Run Setup and verify that the waitstate configuration is correct. This error is cleared the next time the system is booted.

### 0281 Memory Size found by POST differed from CMOS

Memory size found by POST differed from CMOS.

### 02B0 Diskette drive A error

### 02B1 Diskette drive B error

Drive A: or B: is present but fails the BIOS POST diskette tests. Check to see that the drive is defined with the proper diskette type in Setup and that the diskette drive is attached correctly.

**02B2 Incorrect Drive A type - run SETUP** Type of floppy drive A: not correctly identified in Setup.

**02B3 Incorrect Drive B type - run SETUP** Type of floppy drive B: not correctly identified in Setup.

### 02D0 System cache error - Cache disabled

RAM cache failed and BIOS disabled the cache. On older boards, check the cache jumpers. You may have to replace the cache. See your dealer. A disabled cache slows system performance considerably.

02F0: CPU ID:

CPU socket number for Multi-Processor error.

**\*02F4: EISA CMOS not writeable** ServerBIOS2 test error: Cannot write to EISA CMOS.

### \*02F5: DMA Test Failed

ServerBIOS2 test error: Cannot write to extended DMA (Direct Memory Access) registers.

#### \*02F6: Software NMI Failed

ServerBIOS2 test error: Cannot generate software NMI (Non-Maskable Interrupt).

### \*02F7: Fail-Safe Timer NMI Failed

ServerBIOS2 test error: Fail-Safe Timer takes too long.

### device Address Conflict

Address conflict for specified device.

### Allocation Error for: device

Run ISA or EISA Configuration Utility to resolve resource conflict for the specified device.

**CD ROM Drive** CD ROM Drive identified.

**Entering SETUP** .... Starting Setup program

#### \*Failing Bits: nnnn

The hex number **nnnn** is a map of the bits at the RAM address which failed the memory test. Each 1 (one) in the map indicates a failed bit. See errors 230, 231, or 232 above for offset address of the failure in System, Extended, or Shadow memory.

Fixed Disk n

Fixed disk n (0-3) identified.

Invalid System Configuration Data Problem with NVRAM (CMOS) data.

I/O device IRQ conflict

### I/O device IRQ conflict error.

#### PS/2 Mouse Boot Summary Screen:

PS/2 Mouse installed.

#### nnnn kB Extended RAM Passed

Where **nnnn** is the amount of RAM in kilobytes successfully tested.

### nnnn Cache SRAM Passed

Where nnnn is the amount of system cache in kilobytes successfully tested.

### nnnn kB Shadow RAM Passed

Where **nnnn** is the amount of shadow RAM in kilobytes successfully tested.

#### nnnn kB System RAM Passed

Where nnnn is the amount of system RAM in kilobytes successfully tested.

#### One or more I2O Block Storage Devices were excluded from the Setup Boot Menu There was not enough room in the IPL table to display all installed I<sub>2</sub>O block-storage devices.

#### Operating system not found

Operating system cannot be located on either drive A: or drive C:. Enter Setup and see if fixed disk and drive A: are properly identified.

#### \*Parity Check 1 nnnn

Parity error found in the system bus. BIOS attempts to locate the address and display it on the screen. If it cannot locate the address, it displays ????. Parity is a method for checking errors in binary data. A parity error indicates that some data has been corrupted.

### \*Parity Check 2 nnnn

Parity error found in the I/O bus. BIOS attempts to locate the address and display it on the screen. If it cannot locate the address, it displays ????.

#### Press <F1> to resume, <F2> to Setup, <F3> for previous

Displayed after any recoverable error message. Press  $\langle F1 \rangle$  to start the boot process or  $\langle F2 \rangle$  to enter Setup and change the settings. Press  $\langle F3 \rangle$  to display the previous screen (usually an initialization error of an **Option ROM**, i.e., an add-on card). Write down and follow the information shown on the screen.

#### Press <F2> to enter Setup

Optional message displayed during POST. Can be turned off in Setup.

#### PS/2 Mouse:

PS/2 mouse identified.

### **Run the I2O Configuration Utility**

One or more unclaimed block storage devices have the Configuration Request bit set in the LCT. Run an I2O Configuration Utility (e.g. the SAC utility).

### System BIOS shadowed

System BIOS copied to shadow RAM.

### UMB upper limit segment address: nnnn

Displays the address *nnnn* of the upper limit of **Upper Memory Blocks**, indicating released segments of the BIOS which can be reclaimed by a virtual memory manager.

### Video BIOS shadowed

Video BIOS successfully copied to shadow RAM.

## **Test Points and Beep Codes**

At the beginning of each POST routine, the BIOS outputs the test point error code to I/O address 80h. Use this code during trouble shooting to establish at what point the system failed and what routine was being performed. The following is a list of the checkpoint codes written at the start of each test and the beep codes issued for terminal errors. Unless otherwise noted, these codes are valid for PhoenixBIOS 4.0 Release 6.x.

| 02h         Verify Real Mode           03h         Disble Non-Maskable Interrupt (NMI)           04h         Get CPU type           06h         Initialize system hardware           07h         Disable shadow and execute code from the ROM.           08h         Initialize chipset with initial POST values           09h         Set IN POST flag           0Ah         Initialize chipset with initial POST values           0Eh         Initialize chipset to initial POST values           0Eh         Initialize to O component           0Fh         Initialize to O component           0Fh         Initialize to O component           0Fh         Initialize to O component           0Fh         Initialize to O component           0Fh         Initialize to O component           0Fh         Initialize to O component           10h         Initialize to O component           17h         Load alternate registers with initial POST values           12h         Restore CPU control word during warm boot           13h         Initialize keyboard controller           16h         1-2-2-3           17h         Initialize to Component           17h         Initialize to Component           17h         Initialize to Comp                                                                                                    | Code | Beeps   | Description                                              |
|----------------------------------------------------------------------------------------------------|------|---------|----------------------------------------------------------|
| 03h         Disable Non-Maskable Interrupt (NMI)           04h         Get CPU type           06h         Initialize system hardware           07h         Disable shadow and execute code from the ROM.           08h         Initialize chypes with Initial POST values           09h         Set IN POST flag           0Ah         Initialize CPU registers           0Bh         Enable CPU cache           0Ch         Initialize CPU registers           0Bh         Enable CPU cache           0Ch         Initialize Power Management           10h         Load alternate registers with initial POST values           12h         Restore CPU control word during warm boot           13h         Initialize POWer Maasgement           14h         Load alternate registers with initial POST values           12h         Restore CPU control word during warm boot           13h         Initialize Ache bofroe memory Auto size           14h         Initialize Ache bofroe memory Auto size           18h         8237 DMA controller           1Ah         8237 DMA controller initialization           1Ch         Rest Programmable Interrupt Controller           2bh         1-3-1-3         Test M24 Ryboad Controller           2bh         Set ES segment                                                                                     | 02h  |         | Verify Real Mode                                         |
| 04h         Get CPU type           06h         Initialize system hardware           07h         Disable shadow and execute code from the ROM.           08h         Initialize chipset with initial POST values           09h         Set LN POST Tag           0Ah         Initialize chipset with initial POST values           0Bh         Enable CPU cache           0Ch         Initialize code to initial POST values           0Fh         Initialize to component           0Fh         Initialize to component           0Fh         Initialize Power Management           11h         Load alternate registers with initial POST values           12h         Restore CPU concil word during warm boot           13h         Initialize POE Bas Mastering devices           14h         Initialize ache before memory Auto size           18h         Restore CPU conchecksum           17h         Initialize tache before memory Auto size           18h         Rest Programmable Interrupt Controller           16h         1-2-2-3           17h         Est DRAM refresh           21h         1-3-1-3           17s test DRAM refresh           22h         1-3-1-3           17s test SF42 Keyboard Controller           24h <td>03h</td> <td></td> <td>Disable Non-Maskable Interrupt (NMI)</td>                                                    | 03h  |         | Disable Non-Maskable Interrupt (NMI)                     |
| 06h         Initialize system hardware           07h         Disable shadow and execute code from the ROM.           08h         Initialize chipset with initial POST values           09h         Set IN POST flag           08h         Initialize CPU cache           0Ch         Initialize aches to initial POST values           0Eh         Initialize CD component           0Fh         Initialize To component           0Fh         Initialize Power Management           11h         Load alternate registers with initial POST values           12h         Restore CPU control word during warm boot           13h         Initialize POVE Two Markage devices           14h         Initialize Reyboard controller           16h         1-2-2-3           17h         Initialize ache before menory Auto size           18h         8254 timer initialization           17h         Initialize ache before menory Auto size           18h         8254 timer initialization           17h         Rest Programmable Interrupt Controller           20h         1-3-1-1         Test 8742 Keyboard Controller           21h         1-3-1-3         Test 8742 Keyboard Controller           22h         1-3-1-4         Test 8742 Keyboard Controller                                                                                                   | 04h  |         | Get CPU type                                             |
| 107h         Disable shadow and execute code from the ROM.           08h         Initialize chipset with initial POST values           09h         Set IN POST flag           0Ah         Initialize CPU registers           0Bh         Enable CPU cache           0Ch         Initialize I/O component           0Fh         Initialize I/O component           0Fh         Initialize I/O component           0Fh         Initialize Power Management           11h         Load allernate registers with initial POST values           12h         Restore CPU control word during warm boot           13h         Initialize PO E Bas Mastering devices           14h         Initialize cache before memory Auto size           18h         Restore CPU control word during warm boot           17h         Initialize cache before memory Auto size           18h         8237 DMA controller           17h         Initialize cache before memory Auto size           18h         8237 DMA controller initialization           1Ch         Reset Programmable Interrupt Controller           20h         1-3-1-1         Test BRAM refresh           21h         Set ES segment register to 4 GB           28h         Auto size DRAM           20h         Initialize Pose                                                                                    | 06h  |         | Initialize system hardware                               |
| Initialize chipset with initial POST values           09h         Set IN POST flag           0Ah         Initialize CPU registers           0Bh         Enable CPU cache           0Ch         Initialize caches to initial POST values           0Eh         Initialize the local bus IDE           10h         Initialize the local bus IDE           10h         Initialize Power Management           11h         Load alternate registers with initial POST values           12h         Restore CPU control word during warm boot           13h         Initialize Reyboard controller           16h         1-2-2-3         BIOS ROM checksum           17h         Initialize caches to before memory Auto size           18h         8254 timer initialization           1Ch         Reset Programmable Interrupt Controller           18h         8237 DMA controller initialization           1Ch         Reset Programmable Interrupt Controller           20h         1-3-1-1         Test ST42 Keyboard Controller           21h         1-3-1-3         Test Stagment register to 4 GB           28h         Auto size DRAM           21h         1-3-4-3         RAM failure on address line xxx*           21h         1-3-4-1         RAM failure on address line xxx* <td>07h</td> <td></td> <td>Disable shadow and execute code from the ROM.</td> | 07h  |         | Disable shadow and execute code from the ROM.            |
| OPh         Set IN POST flag           0Ah         Initialize CPU registers           0Bh         Enable CPU cache           0Ch         Initialize i/O component           0Fh         Initialize i/O component           0Fh         Initialize i/O component           0Fh         Initialize i/O component           0Fh         Initialize i/O component           11h         Load alternate registers with initial POST values           12h         Restore CPU control word during warm boot           13h         Initialize CI Bus Mastering devices           14h         Initialize acahe before memory Auto size           18h         8254 timer initialization           1Ah         Rest DRS ROM checksum           17h         Initialize acahe before memory Auto size           18h         8254 timer initialization           1Ah         8237 DMA controller initialization           1Ah         8237 DMA controller           2bh         1-3-1-1           Test BRAM refresh           22h         1-3-1-3           Test RPA Keyboard Controller           24h         Set ES segment register to 4 GB           28h         Auto size DRAM           29h         Initialize POST Memory Manager <td>08h</td> <td></td> <td>Initialize chipset with initial POST values</td>                                                                | 08h  |         | Initialize chipset with initial POST values              |
| OAh         Initialize CPU registers           OBh         Enable CPU cache           OCh         Initialize caches to initial POST values           OEh         Initialize caches to initial POST values           OFh         Initialize caches to initial POST values           OFh         Initialize the local bus IDE           I0h         Initialize Power Management           11h         Load alternate registers with initial POST values           12h         Restore CPU control word during warm boot           13h         Initialize keyboard controller           14h         Initialize cache before memory Auto size           18h         8254 timer initialization           17h         Initialize cache before memory Auto size           18h         8254 timer initialization           1Ah         8237 DMA controller initialization           1Ah         8237 DMA controller register box 4 GB           2bh         1-3-1-1         Test 8742 keyboard Controller           2bh         Set ES segment register to 4 GB           2bh         Auto size DRAM           2bh         Clear 512 kB base RAM           2bh         Clear 512 kB base RAM           2bh         Enable cache before system BIOS shadow           3ch         Test CPU bu                                                                                    | 09h  |         | Set IN POST flag                                         |
| OBh         Enable CPU cache           OCh         Initialize caches to initial POST values           OEh         Initialize to component           OFh         Initialize to component           OFh         Initialize to local bus IDE           I0h         Initialize to component           OFh         Initialize to component           I1h         Load alternate registers with initial POST values           I2h         Restore CPU control word during warm boot           I3h         Initialize PCI Bus Mastering devices           I4h         Initialize cache before memory Auto size           I8h         8254 timer initialization           IAh         S237 DMA controller initialization           IAh         8237 DMA controller registers values           Oth         Reset Programmable Interrupt Controller           Oth         Set ES segment register to 4 GB           28h         Auto size DRAM           29h         Initialize POST Memory Manager           2Ah         Clear 512 Rb Base RAM           2Ch         1-3-4-3           RAM failure on address line xxx**           21h         Enable cache before system BIOS shadow           32h         Test CPU bus-clock frequency           33h         Initialize P                                                                                                    | 0Ah  |         | Initialize CPU registers                                 |
| OCh         Initialize caches to initial POST values           0Eh         Initialize I/O component           0Fh         Initialize to local bus IDE           10h         Initialize to local bus IDE           11h         Load alternate registers with initial POST values           12h         Restore CPU control word during warm boot           13h         Initialize to control word during warm boot           13h         Initialize keyboard controller           16h         1-2-2-3           17h         Initialize cache before memory Auto size           18h         8254 timer initialization           17h         Initialize cache before memory Auto size           18h         8254 timer initialization           17h         Rest Programmable Interrupt Controller           20h         1-3-1-1         Test B742 Keyboard Controller           21h         Set ES segment register to 4 GB         24h           22h         1-3-1-3         Test 8742 Keyboard Controller           24h         Set ES segment register to 4 GB         28h           28h         Auto size DRAM         29h           27h         Initialize POST Memory Manager         2Ah           26h         1-3-4-1         RAM failure on address line xxxx*         28h                                                                                      | 0Bh  |         | Enable CPU cache                                         |
| OEh         Initialize I/O component           OFh         Initialize the local bus IDE           10h         Initialize voer Management           11h         Load alternate registers with initial POST values           12h         Restore CPU control word during warm boot           13h         Initialize PCU Bus Mastering devices           14h         Initialize keyboard controller           16h         1-2-2-3           17h         Initialize controller           16h         1-2-2-3           17h         Initialize controller           17h         Initialize controller           17h         Initialize Controller           18h         8254 timer initialization           17ch         Reset Programmable Interrupt Controller           20h         1-3-1-1           16h         Reset Programmable Interrupt Controller           24h         Set ES segment register to 4 GB           28h         Auto size DRAM           29h         Initialize POST Memory Manager           2Ah         Clear 512 LBb ase RAM           20ch         1-3-4-1           RAM failure on adates line xxxx*           21h         Test CPU bus-clock frequency           33h         Initialize Phoenix Dispa                                                                                                    | 0Ch  |         | Initialize caches to initial POST values                 |
| OFh         Initialize the local bus IDE           10h         Initialize Power Management           11h         Load alternate registers with initial POST values           12h         Restore CPU control word during warm boot           13h         Initialize PCI Bus Mastering devices           14h         Initialize keyboard controller           16h         1-2-2-3         BIOS ROM checksum           17h         Initialize acche before memory Auto size           18h         8254 timer initialization           1Ah         8237 DMA controller initialization           1Ch         Reset Programmable Interrupt Controller           20h         1-3-1-1         Test DRAM refresh           21h         -3-1-3         Test SP42 Keyboard Controller           24h         Set ES segment register to 4 GB         Auto size DRAM           29h         Initialize POST Memory Manager         2Ah           21h         1-3-4-1         RAM failure on address line xxxt* <sup>a</sup> 21h         1-3-4-3         RAM failure on address line xxxt* <sup>a</sup> 21h         1-3-4-4         RAM failure on address line xxxt* <sup>a</sup> 21h         1-3-4-3         RAM failure on address line xxxt* <sup>a</sup> 21h         1-3-4-4         RAM failure on address line xxx                                                            | 0Eh  |         | Initialize I/O component                                 |
| 10h         Initialize Power Management           11h         Load alternate registers with initial POST values           12h         Restore CPU control word during warm boot           13h         Initialize PCI Bus Mastering devices           14h         Initialize PCI Bus Mastering devices           14h         Initialize cache before memory Auto size           18h         8254 timer initialization           17h         Initialize cache before memory Auto size           18h         8254 timer initialization           17h         Reset Porgrammable Interrupt Controller           20h         1-3-1-1         Test DRAM refresh           21h         1-3-1-3         Test 8742 Keyboard Controller           24h         Set ES segment register to 4 GB           28h         Auto size DRAM           29h         Initialize POST Memory Manager           2Ah         Clear 512 kB base RAM           2Ch         1-3-4-3         RAM failure on address line xxx*           2Eh         1-3-4-3         RAM failure on address line xxx*           2Fh         Enable cache before system BIOS shadow           32h         Initialize Phoenix Dispatch Manager           33h         Initialize Phoenix Dispatch Manager           34h         Auto size ca                                                                            | 0Fh  |         | Initialize the local bus IDE                             |
| 11h         Load alternate registers with initial POST values           12h         Restore CPU control word during warm boot           13h         Initialize PCI Bus Mastering devices           14h         Initialize PCI Bus Mastering devices           14h         Initialize PCI Bus Mastering devices           16h         1-2-2-3         BIOS ROM checksum           17h         Initialize cache before memory Auto size           18h         8254 timer initialization           1Ah         8237 DMA controller initialization           1Ch         Reset Programmable Interrupt Controller           20h         1-3-1-3         Test R742 Keyboard Controller           21h         1-3-1-3         Test 8742 Keyboard Controller           22h         1-3-1-3         Test 8742 Keyboard Controller           24h         Set ES segment register to 4 GB           28h         Auto size DRAM           29h         Initialize POST Memory Manager           2Ah         Clear 512 kB base RAM           21h         Easle cache before system BIOS shadow           32h         Test CPU bus-clock frequency           33h         Initialize Phoenix Dispatch Manager           36h         Warm start shut down           38h         Shadow system BIOS ROM                                                                                  | 10h  |         | Initialize Power Management                              |
| 12h       Restore CPU control word during warm boot         13h       Initialize PCI Bus Mastering devices         14h       Initialize keyboard controller         16h       1-2-2-3         17h       Initialize cache before memory Auto size         18h       8254 timer initialization         17h       Initialize cache before memory Auto size         18h       8254 timer initialization         1Ch       Reset Programmable Interrupt Controller         20h       1-3-1-1       Test DRAM refresh         21h       Set ES segment register to 4 GB         28h       Auto size DRAM         29h       Initialize POST Memory Manager         2Ah       Clear 512 kB base RAM         20ch       1-3-4-1         RAM failure on address line xxxx*         21h       1-3-4-3         RAM failure on data bits xxx*       of why be of memory bus         21rh       Enable cache before system BIOS shadow         32h       Test CPU bus-clock frequency         33h       Initialize Phoenix Dispatch Manager         34h       Auto size cache         37h       Advanced configuration of chipset registers         37h       Load alternate registers with CMOS values         37h       In                                                                                                    | 11h  |         | Load alternate registers with initial POST values        |
| 13h       Initialize PCI Bus Mastering devices         14h       Initialize keyboard controller         16h       1-2-2-3         17h       Initialize cache before memory Auto size         18h       8254 timer initialization         1Ah       8237 DMA controller initialization         1Ch       Reset Programmable Interrupt Controller         20h       1-3-1-1       Test BRAM refresh         21h       1-3-1-3       Test 8742 Keyboard Controller         24h       Set ES segment register to 4 GB         28h       Auto size DRAM         29h       Initialize POST Memory Manager         2Ah       Clear 512 kB base RAM         2Ch       1-3-4-1         RAM failure on address line xxx**         2Eh       1-3-4-3         RAM failure on address line xxx**         2Eh       1-3-4-3         RAM failure on data bits xxx** of low byte of memory bus         2Fh       Enable cache before system BIOS shadow         32h       Initialize Phoenix Dispatch Manager         33h       Initialize Phoenix Dispatch Manager         34h       Auto size cache         3Ch       Advanced configuration of chipset registers         3Bh       Inititalize transmory for RomPilot                                                                                                    | 12h  |         | Restore CPU control word during warm boot                |
| 14h       Initialize keyboard controller         16h       1-2-2-3       BIOS ROM checksum         17h       Initialize cache before memory Auto size         18h       8254 timer initialization         1Ah       8237 DMA controller initialization         1Ah       8237 DMA controller initialization         1Ch       Reset Programmable Interrupt Controller         20h       1-3-1-1       Test RAM refresh         21h       1e-31-3       Test 8742 Keyboard Controller         24h       Set ES segment register to 4 GB         28h       Auto size DRAM         29h       Initialize POST Memory Manager         2Ah       Clear 512 kB base RAM         2Ch       1-3-4-1       RAM failure on address line xxx**         2Eh       1-3-4-3       RAM failure on data bits xxx** of low byte of memory bus         2Fh       Enable cache before system BIOS shadow         32h       Test CPU bus-clock frequency         33h       Initialize Poenix Dispatch Manager         36h       Warm start shut down         38h       Shadow system BIOS ROM         3Ah       Auto size cache         3Ch       Advanced configuration of chipset registers         3Dh       Load alternate registers with CMOS values <td>13h</td> <td></td> <td>Initialize PCI Bus Mastering devices</td>                                                              | 13h  |         | Initialize PCI Bus Mastering devices                     |
| 16h       1-2-2-3       BIOS ROM checksum         17h       Initialize cache before memory Auto size         18h       8254 timer initialization         1Ah       8237 DMA controller initialization         1Ch       Reset Programmable Interrupt Controller         20h       1-3-1-1       Test DRAM refresh         22h       1-3-1-3       Test 8742 Keyboard Controller         24h       Set ES segment register to 4 GB         28h       Auto size DRAM         29h       Initialize POST Memory Manager         2Ah       Clear 512 kB base RAM         2Ch       1-3-4-3         RAM failure on address line xxxt*         2Eh       1-3-4-3         RAM failure on date bits xxxt* of low byte of memory bus         2Fh       Enable cache before system BIOS shadow         32h       Test CPU bus-clock frequency         33h       Initialize Phoenix Dispatch Manager         36h       Warm start shut down         38h       Shadow system BIOS ROM         3Ah       Auto size cache         3Ch       Advanced configuration of chipset registers         3Dh       Load alternate registers with CMOS values         41h       Initialize interrupt vectors         45h <td< td=""><td>14h</td><td></td><td>Initialize keyboard controller</td></td<>                                                                                          | 14h  |         | Initialize keyboard controller                           |
| 17hInitialize cache before memory Auto size18h8254 timer initialization1Ah8237 DMA controller initialization1ChReset Programmable Interrupt Controller20h1-3-1-122h1-3-1-3Test 8742 Keyboard Controller24hSet ES segment register to 4 GB28hAuto size DRAM29hInitialize POST Memory Manager2AhClear 512 kB base RAM2Ch1-3-4-1RAM failure on address line xxxx*2Eh1-3-4-3RAM failure on data bits xxxx* of low byte of memory bus2FhEnable cache before system BIOS shadow32hTest CPU bus-clock frequency33hInitialize Phoenix Dispatch Manager36hWarm start shut down38hShadow system BIOS ROM3AhAuto size cache3ChLoad alternate registers with CMOS values41hInitialize interrupt vectors45hPOST device initialization46h2-1-2-3Check ROM copyright notice47hInitialize 120 support48hCheck video configuration against CMOS49hInitialize all video adapters in system48hCheck video configuration against CMOS48hQuietBoot start (optional)48hCheck video configuration against CMOS48hCheck video configuration against CMOS48hCheck video configuration against CMOS49hInitialize PI bus and devices41hInitialize PI bus and devices<                                                                                                    | 16h  | 1-2-2-3 | BIOS ROM checksum                                        |
| 18h       8254 timer initialization         1Ah       8237 DMA controller initialization         1Ch       Reset Programmable Interrupt Controller         20h       1-3-1-1       Test DRAM refresh         22h       1-3-1-3       Test 8742 Keyboard Controller         24h       Set ES segment register to 4 GB         28h       Auto size DRAM         29h       Initialize POST Memory Manager         2Ah       Clear 512 kB base RAM         2Ch       1-3-4-1         RAM failure on address line xxxx*         2Eh       1-3-4-3         RAM failure on address line xxxx*         2Eh       1-3-4-3         RAM failure on address line xxxx*         2Eh       1-3-4-3         RAM failure on address line xxxx*         2Eh       1-3-4-3         RAM failure on by system BIOS shadow         32h       Test CPU bus-clock frequency         33h       Initialize Phoenix Dispatch Manager         36h       Warm start shut down         38h       Shadow system BIOS ROM         3Ah       Auto size cache         3Ch       Advanced configuration of chipset registers         3Dh       Load alternate registers with CMOS values         41h                                                                                                    | 17h  |         | Initialize cache before memory Auto size                 |
| 1Ah8237 DMA controller initialization1ChReset Programmable Interrupt Controller20h1-3-1-1Test R42 Keyboard Controller24hSet ES segment register to 4 GB28hAuto size DRAM29hInitialize POST Memory Manager2AhClear 512 kB base RAM2Ch1-3-4-3RAM failure on address line xxx*2Eh1-3-4-3RAM failure on address line xxx*2Eh1-3-4-3RAM failure on success2BhEnable cache before system BIOS shadow32hTest CPU bus-clock frequency33hInitialize Phoenix Dispatch Manager36hWarm start shut down38hShadow system BIOS ROM3AhAuto size cache3ChAdvanced configuration of chipset registers3DhLoad alternate registers with CMOS values41hInitialize interrupt vectors45hPOST device initialization46h2-1-2-3Check ROM copyright notice47hInitialize I20 support48hCheck video configuration against CMOS49hInitialize all video adapters in system48hQuietBoot start (optional)4AhInitialize BOS ROM48hCheck video configuration against CMOS49hInitialize BOS ROM48hCheck video configuration against CMOS49hInitialize BOS ROM44hInitialize BOS ROM45hDisplay BIOS copyright notice47hInitialize MultiBoot<                                                                                                    | 18h  |         | 8254 timer initialization                                |
| 1Ch       Reset Programmable Interrupt Controller         20h       1-3-1-1       Test DRAM refresh         22h       1-3-1-3       Test 8742 Keyboard Controller         24h       Set ES segment register to 4 GB         28h       Auto size DRAM         29h       Initialize POST Memory Manager         2Ah       Clear 512 kB base RAM         2Ch       1-3-4-1       RAM failure on datess line xxxx*         2Eh       1-3-4-3       RAM failure on data bits xxxx* of low byte of memory bus         2Fh       Enable cache before system BIOS shadow         32h       Test CPU bus-clock frequency         33h       Initialize Phoenix Dispatch Manager         36h       Warm start shut down         38h       Shadow system BIOS ROM         3Ah       Auto size cache         3Ch       Advanced configuration of chipset registers         3Dh       Load alternate registers with CMOS values         41h       Initialize interrupt vectors         45h       POST device initialization         46h       2-1-2-3       Check ROM copyright notice         47h       Initialize PCI bus and devices         4Ah       Initialize PCI bus and devices         4Ah       Initialize RU ousodapters in system                                                                                                    | 1Ah  |         | 8237 DMA controller initialization                       |
| 20h       1-3-1-1       Test DRAM refresh         22h       1-3-1-3       Test 8742 Keyboard Controller         24h       Set ES segment register to 4 GB         28h       Auto size DRAM         29h       Initialize POST Memory Manager         2Ah       Clear 512 kB base RAM         20ch       1-3-4-1       RAM failure on address line xxxx*         2Eh       1-3-4-3       RAM failure on data bis xxxx* of low byte of memory bus         2Fh       Enable cache before system BIOS shadow         32h       Test CPU bus-clock frequency         33h       Initialize Phoenix Dispatch Manager         36h       Warm start shut down         38h       Shadow system BIOS ROM         3Ah       Auto size cache         3Ch       Advanced configuration of chipset registers         3Dh       Load alternate registers with CMOS values         41h       Initialize extended memory for RomPilot         42h       Initialize interrupt vectors         45h       POST device initialization         46h       2-1-2-3       Check ROM copyright notice         47h       Initialize I20 support         48h       Check video configuration against CMOS         49h       Initialize all video adapters in system </td <td>1Ch</td> <td></td> <td>Reset Programmable Interrupt Controller</td>                                                     | 1Ch  |         | Reset Programmable Interrupt Controller                  |
| 22h1-3-1-3Test 8742 Keyboard Controller24hSet ES segment register to 4 GB28hAuto size DRAM29hInitialize POST Memory Manager2AhClear 512 kB base RAM2Ch1-3-4-1RAM failure on address line xxxr*2Eh1-3-4-3RAM failure on data bits xxxr* of low byte of memory bus2FhEnable cache before system BIOS shadow32hTest CPU bus-clock frequency33hInitialize Phoenix Dispatch Manager36hWarm start shut down38hShadow system BIOS ROM3AhAuto size cache3DhLoad alternate registers with CMOS values31hInitialize extended memory for RomPilot41hInitialize interrupt vectors45hPOST device initialization46h2-1-2-3Check video configuration against CMOS49hInitialize PCI bus and devices4AhInitialize all video adapters in system4BhQuietBoot start (optional)4ChShadow video BIOS ROM4FhInitialize all video adapters in system                                                                                                    | 20h  | 1-3-1-1 | Test DRAM refresh                                        |
| 24hSet ES segment register to 4 GB28hAuto size DRAM29hInitialize POST Memory Manager2AhClear 512 kB base RAM2Ch1-3-4-1RAM failure on address line xxx*2Eh1-3-4-3RAM failure on data bits xxx* of low byte of memory bus2FhEnable cache before system BIOS shadow32hTest CPU bus-clock frequency33hInitialize Phoenix Dispatch Manager36hWarm start shut down38hShadow system BIOS ROM3AhAuto size cache3ChAdvanced configuration of chipset registers3DhLoad alternate registers with CMOS values41hInitialize interrupt vectors45hPOST device initialization46h2-1-2-347hInitialize 120 support48hCheck ROM copyright notice47hInitialize alt video configuration against CMOS49hInitialize alt video adapters in system48hQuietBoot start (optional)42hInitialize PCI bus and devices44hInitialize MultiBoot                                                                                                    | 22h  | 1-3-1-3 | Test 8742 Keyboard Controller                            |
| 28hAuto size DRAM29hInitialize POST Memory Manager2AhClear 512 kB base RAM2Ch1-3-4-1RAM failure on address line xxxx*2Eh1-3-4-3RAM failure on data bits xxxx* of low byte of memory bus2FhEnable cache before system BIOS shadow32hTest CPU bus-clock frequency33hInitialize Phoenix Dispatch Manager36hWarm start shut down38hShadow system BIOS ROM3AhAuto size cache3ChAdvanced configuration of chipset registers3DhLoad alternate registers with CMOS values41hInitialize extended memory for RomPilot42hInitialize interrupt vectors45hPOST device initialization46h2-1-2-347hInitialize I20 support48hCheck ROM copright notice47hInitialize PCI bus and devices4AhInitialize all video adapters in system4BhQuietBoot start (optional)4EhDisplay BIOS Copyright notice4FhInitialize MultiBoot                                                                                                    | 24h  |         | Set ES segment register to 4 GB                          |
| 29hInitialize POST Memory Manager2AhClear 512 kB base RAM2Ch1-3-4-1RAM failure on address line xxx*2Eh1-3-4-3RAM failure on data bits xxxx* of low byte of memory bus2FhEnable cache before system BIOS shadow32hTest CPU bus-clock frequency33hInitialize Phoenix Dispatch Manager36hWarm start shut down38hShadow system BIOS ROM3AhAuto size cache3ChAdvanced configuration of chipset registers3DhLoad alternate registers with CMOS values41hInitialize interrupt vectors45hPOST device initialization46h2-1-2-347hInitialize 120 support48hCheck video configuration against CMOS49hInitialize all video adapters in system48hQuietBoot start (optional)42hInitialize ID support48hQuietBoot start (optional)44hInitialize All video adapters in system45hPOST device offiguration against CMOS49hInitialize All video adapters in system48hQuietBoot start (optional)42hShadow video BIOS ROM44FhInitialize MultiBoot                                                                                                    | 28h  |         | Auto size DRAM                                           |
| 2AhClear 512 kB base RAM2Ch1-3-4-1RAM failure on address line xxxx*2Eh1-3-4-3RAM failure on data bits xxxx* of low byte of memory bus2FhEnable cache before system BIOS shadow32hTest CPU bus-clock frequency33hInitialize Phoenix Dispatch Manager36hWarm start shut down38hShadow system BIOS ROM3AhAuto size cache3ChAdvanced configuration of chipset registers3DhLoad alternate registers with CMOS values41hInitialize interrupt vectors45hPOST device initialization46h2-1-2-3Check ROM copyright notice47hInitialize I20 support48hCheck video configuration against CMOS49hInitialize alt video adapters in system4BhQuietBoot start (optional)4ChShadow video BIOS ROM4FhInitialize all video adapters in system                                                                                                    | 29h  |         | Initialize POST Memory Manager                           |
| 2Ch1-3-4-1RAM failure on address line xxxx*2Eh1-3-4-3RAM failure on data bits xxxx* of low byte of memory bus2FhEnable cache before system BIOS shadow32hTest CPU bus-clock frequency33hInitialize Phoenix Dispatch Manager36hWarm start shut down38hShadow system BIOS ROM3AhAuto size cache3ChAdvanced configuration of chipset registers3DhLoad alternate registers with CMOS values41hInitialize interrupt vectors45hPOST device initialization46h2-1-2-3Check ROM copyright notice47hInitialize I20 support48hCheck video configuration against CMOS49hInitialize att (optional)4ChShadow video BIOS ROM                                                                                                    | 2Ah  |         | Clear 512 kB base RAM                                    |
| 2Eh1-3-4-3RAM failure on data bits xxx* of low byte of memory bus2FhEnable cache before system BIOS shadow32hTest CPU bus-clock frequency33hInitialize Phoenix Dispatch Manager36hWarm start shut down38hShadow system BIOS ROM3AhAuto size cache3ChAdvanced configuration of chipset registers3DhLoad alternate registers with CMOS values41hInitialize interrupt vectors45hPOST device initialization46h2-1-2-3Check ROM copyright notice47hInitialize I20 support48hCheck video configuration against CMOS49hInitialize all video adapters in system4BhQuietBoot start (optional)4ChShadow video BIOS ROM4EhDisplay BIOS copyright notice                                                                                                    | 2Ch  | 1-3-4-1 | RAM failure on address line xxxx*                        |
| 2FhEnable cache before system BIOS shadow32hTest CPU bus-clock frequency33hInitialize Phoenix Dispatch Manager36hWarm start shut down38hShadow system BIOS ROM3AhAuto size cache3ChAdvanced configuration of chipset registers3DhLoad alternate registers with CMOS values41hInitialize extended memory for RomPilot42hInitialize interrupt vectors45hPOST device initialization46h2-1-2-3Check ROM copyright notice47hInitialize I20 support48hCheck video configuration against CMOS49hInitialize all video adapters in system4BhQuietBoot start (optional)4ChShadow video BIOS ROM4EhDisplay BIOS copyright notice                                                                                                    | 2Eh  | 1-3-4-3 | RAM failure on data bits xxxx* of low byte of memory bus |
| 32hTest CPU bus-clock frequency33hInitialize Phoenix Dispatch Manager36hWarm start shut down38hShadow system BIOS ROM3AhAuto size cache3ChAdvanced configuration of chipset registers3DhLoad alternate registers with CMOS values41hInitialize extended memory for RomPilot42hInitialize interrupt vectors45hPOST device initialization46h2-1-2-3Check ROM copyright notice47hInitialize I20 support48hCheck video configuration against CMOS49hInitialize all video adapters in system4BhQuietBoot start (optional)4ChShadow video BIOS ROM4EhDisplay BIOS copyright notice                                                                                                    | 2Fh  |         | Enable cache before system BIOS shadow                   |
| 33hInitialize Phoenix Dispatch Manager36hWarm start shut down38hShadow system BIOS ROM3AhAuto size cache3ChAdvanced configuration of chipset registers3DhLoad alternate registers with CMOS values41hInitialize extended memory for RomPilot42hInitialize interrupt vectors45hPOST device initialization46h2-1-2-347hInitialize I20 support48hCheck video configuration against CMOS49hInitialize all video adapters in system4BhQuietBoot start (optional)4ChShadow video BIOS ROM4FhInitialize MultiBoot                                                                                                    | 32h  |         | Test CPU bus-clock frequency                             |
| 36hWarm start shut down38hShadow system BIOS ROM3AhAuto size cache3ChAdvanced configuration of chipset registers3DhLoad alternate registers with CMOS values41hInitialize extended memory for RomPilot42hInitialize interrupt vectors45hPOST device initialization46h2-1-2-347hInitialize 120 support48hCheck ROM copyright notice49hInitialize PCI bus and devices4AhInitialize all video adapters in system4BhQuietBoot start (optional)4ChShadow video BIOS ROM4EhDisplay BIOS copyright notice                                                                                                    | 33h  |         | Initialize Phoenix Dispatch Manager                      |
| 38hShadow system BIOS ROM3AhAuto size cache3ChAdvanced configuration of chipset registers3DhLoad alternate registers with CMOS values41hInitialize extended memory for RomPilot42hInitialize interrupt vectors45hPOST device initialization46h2-1-2-3Check ROM copyright notice47hInitialize I20 support48hCheck video configuration against CMOS49hInitialize all video adapters in system4BhQuietBoot start (optional)4ChShadow video BIOS ROM4EhDisplay BIOS copyright notice4FhInitialize MultiBoot                                                                                                    | 36h  |         | Warm start shut down                                     |
| 3AhAuto size cache3ChAdvanced configuration of chipset registers3DhLoad alternate registers with CMOS values41hInitialize extended memory for RomPilot42hInitialize interrupt vectors45hPOST device initialization46h2-1-2-3Check ROM copyright notice47hInitialize I20 support48hCheck video configuration against CMOS49hInitialize all video adapters in system4BhQuietBoot start (optional)4ChShadow video BIOS ROM4FhInitialize MultiBoot                                                                                                    | 38h  |         | Shadow system BIOS ROM                                   |
| 3ChAdvanced configuration of chipset registers3DhLoad alternate registers with CMOS values41hInitialize extended memory for RomPilot42hInitialize interrupt vectors45hPOST device initialization46h2-1-2-347hInitialize I20 support48hCheck video configuration against CMOS49hInitialize all video adapters in system4BhQuietBoot start (optional)4ChShadow video BIOS ROM4EhDisplay BIOS copyright notice                                                                                                    | 3Ah  |         | Auto size cache                                          |
| 3DhLoad alternate registers with CMOS values41hInitialize extended memory for RomPilot42hInitialize interrupt vectors45hPOST device initialization46h2-1-2-347hInitialize I20 support48hCheck ROM copyright notice49hInitialize PCI bus and devices4AhInitialize all video adapters in system4BhQuietBoot start (optional)4ChShadow video BIOS ROM4FhInitialize MultiBoot                                                                                                    | 3Ch  |         | Advanced configuration of chipset registers              |
| 41hInitialize extended memory for RomPilot42hInitialize interrupt vectors45hPOST device initialization46h2-1-2-3Check ROM copyright notice47hInitialize I20 support48hCheck video configuration against CMOS49hInitialize PCI bus and devices4AhInitialize all video adapters in system4BhQuietBoot start (optional)4ChShadow video BIOS ROM4EhDisplay BIOS copyright notice4FhInitialize MultiBoot                                                                                                    | 3Dh  |         | Load alternate registers with CMOS values                |
| 42hInitialize interrupt vectors45hPOST device initialization46h2-1-2-3Check ROM copyright notice47hInitialize I20 support48hCheck video configuration against CMOS49hInitialize PCI bus and devices4AhInitialize all video adapters in system4BhQuietBoot start (optional)4ChShadow video BIOS ROM4EhDisplay BIOS copyright notice4FhInitialize MultiBoot                                                                                                    | 41h  |         | Initialize extended memory for RomPilot                  |
| 45hPOST device initialization46h2-1-2-3Check ROM copyright notice47hInitialize I20 support48hCheck video configuration against CMOS49hInitialize PCI bus and devices4AhInitialize all video adapters in system4BhQuietBoot start (optional)4ChShadow video BIOS ROM4EhDisplay BIOS copyright notice4FhInitialize MultiBoot                                                                                                    | 42h  |         | Initialize interrupt vectors                             |
| 46h2-1-2-3Check ROM copyright notice47hInitialize I20 support48hCheck video configuration against CMOS49hInitialize PCI bus and devices4AhInitialize all video adapters in system4BhQuietBoot start (optional)4ChShadow video BIOS ROM4EhDisplay BIOS copyright notice4FhInitialize MultiBoot                                                                                                    | 45h  |         | POST device initialization                               |
| 47hInitialize I20 support48hCheck video configuration against CMOS49hInitialize PCI bus and devices4AhInitialize all video adapters in system4BhQuietBoot start (optional)4ChShadow video BIOS ROM4EhDisplay BIOS copyright notice4FhInitialize MultiBoot                                                                                                    | 46h  | 2-1-2-3 | Check ROM copyright notice                               |
| 48hCheck video configuration against CMOS49hInitialize PCI bus and devices4AhInitialize all video adapters in system4BhQuietBoot start (optional)4ChShadow video BIOS ROM4EhDisplay BIOS copyright notice4FhInitialize MultiBoot                                                                                                    | 47h  |         | Initialize I20 support                                   |
| 49h       Initialize PCI bus and devices         4Ah       Initialize all video adapters in system         4Bh       QuietBoot start (optional)         4Ch       Shadow video BIOS ROM         4Eh       Display BIOS copyright notice         4Fh       Initialize MultiBoot                                                                                                    | 48h  |         | Check video configuration against CMOS                   |
| 4Ah     Initialize all video adapters in system       4Bh     QuietBoot start (optional)       4Ch     Shadow video BIOS ROM       4Eh     Display BIOS copyright notice       4Fh     Initialize MultiBoot                                                                                                    | 49h  |         | Initialize PCI bus and devices                           |
| 4Bh     QuietBoot start (optional)       4Ch     Shadow video BIOS ROM       4Eh     Display BIOS copyright notice       4Fh     Initialize MultiBoot                                                                                                    | 4Ah  |         | Initialize all video adapters in system                  |
| 4Ch     Shadow video BIOS ROM       4Eh     Display BIOS copyright notice       4Fh     Initialize MultiBoot                                                                                                    | 4Bh  |         | QuietBoot start (optional)                               |
| 4Eh         Display BIOS copyright notice           4Fh         Initialize MultiBoot                                                                                                    | 4Ch  |         | Shadow video BIOS ROM                                    |
| 4Fh Initialize MultiBoot                                                                                                    | 4Eh  |         | Display BIOS copyright notice                            |
|                                                                                                    | 4Fh  |         | Initialize MultiBoot                                     |

| 50h         |         | Display CPU type and speed                                            |
|-------------|---------|-----------------------------------------------------------------------|
| 51h         |         | Initialize EISA board                                                 |
| 52h         |         | Test keyboard                                                         |
| 54h         |         | Set key click if enabled                                              |
| 55h         |         | Enable USB devices                                                    |
| 58h         | 2-2-3-1 | Test for unexpected interrupts                                        |
| 59h         | 2251    | Initialize POST display service                                       |
| 5Ah         |         | Display prompt "Press F2 to enter SETUP"                              |
| 5Bh         |         | Disable CPU cache                                                     |
| 5Ch         |         | Test RAM between 512 and 640 kB                                       |
| 60h         |         | Test extended memory                                                  |
| 62h         |         | Test extended memory address lines                                    |
| 64h         |         | Jump to UserPatch1                                                    |
| 66h         |         | Configure advanced cache registers                                    |
| 67h         |         | Initialize Multi Processor A PIC                                      |
| 68h         |         | Enable external and CPU caches                                        |
| 60h         |         | Satur System Management Mode (SMM) area                               |
| 64h         |         | Display external L2 cooke size                                        |
| 6Dh         |         | L and system defaults (antional)                                      |
| 0DII<br>6Ch |         | Load custom defautis (optional)                                       |
| OCN         |         | Display shadow-area message                                           |
| 6En         |         | Display possible high address for UMB recovery                        |
| 70h         |         | Display error messages                                                |
| /2h         |         | Check for configuration errors                                        |
| 76h         |         | Check for keyboard errors                                             |
| 7Ch         |         | Set up hardware interrupt vectors                                     |
| 7Dh         |         | Initialize Intelligent System Monitoring                              |
| 7Eh         |         | Initialize coprocessor if present                                     |
| 80h         |         | Disable onboard Super I/O ports and IRQs                              |
| 81h         |         | Late POST device initialization                                       |
| 82h         |         | Detect and install external RS232 ports                               |
| 83h         |         | Configure non-MCD IDE controllers                                     |
| 84h         |         | Detect and install external parallel ports                            |
| 85h         |         | Initialize PC-compatible PnP ISA devices                              |
| 86h         |         | Re-initialize onboard I/O ports.                                      |
| 87h         |         | Configure Motherboard Configurable Devices (optional)                 |
| 88h         |         | Initialize BIOS Data Area                                             |
| 89h         |         | Enable Non-Maskable Interrupts (NMIs)                                 |
| 8Ah         |         | Initialize Extended BIOS Data Area                                    |
| 8Bh         |         | Test and initialize PS/2 mouse                                        |
| 8Ch         |         | Initialize floppy controller                                          |
| 8Fh         |         | Determine number of ATA drives (optional)                             |
| 90h         |         | Initialize hard-disk controllers                                      |
| 91h         |         | Initialize local-bus hard-disk controllers                            |
| 92h         |         | Jump to UserPatch2                                                    |
| 93h         |         | Build MPTABLE for multi-processor boards                              |
| 95h         |         | Install CD ROM for boot                                               |
| 96h         |         | Clear huge ES segment register                                        |
| 97h         |         | Fix up Multi Processor table                                          |
| 98h         | 1-2     | Search for option ROMs. One long, two short beeps on checksum failure |
| 99h         |         | Check for SMART Drive (optional)                                      |
| 9Ah         |         | Shadow option ROMs                                                    |
| 9Ch         |         | Set up Power Management                                               |
| 9Dh         |         | Initialize security engine (optional)                                 |
| 9Eh         |         | Enable hardware interrupts                                            |
| 9Fh         |         | Determine number of ATA and SCSI drives                               |
| A0h         |         | Set time of day                                                       |
| A2h         |         | Check key lock                                                        |
| A4h         |         | Initialize typematic rate                                             |

| 4.01                                                                                                    | 1 |                                                                                                    |
|----------------------------------------------------------------------------------------------------|---|----------------------------------------------------------------------------------------------------|
| Aðn                                                                                                    |   | Erase F2 prompt                                                                                                    |
| AAh                                                                                                    |   | Scan for F2 key stroke                                                                                                    |
| ACh                                                                                                    |   | Enter SETUP                                                                                                    |
| AEh                                                                                                    |   | Clear Boot flag                                                                                                    |
| B0h                                                                                                    |   | Check for errors                                                                                                    |
| B1h                                                                                                    |   | Inform RomPilot about the end of POST.                                                                                                    |
| B2h                                                                                                    |   | POST done - prepare to boot operating system                                                                                                    |
| B4h                                                                                                    | 1 | One short been before boot                                                                                                    |
| B 5h                                                                                                    | 1 | Terminate OujetBoot (ontional)                                                                                                    |
| B6h                                                                                                    |   | Check password (optional)                                                                                                    |
| B0h<br>B7h                                                                                                    |   | Initialize A CDI BIOS                                                                                                    |
| D/II<br>D0h                                                                                                    |   | Dremore De et                                                                                                    |
| D911                                                                                                    |   |                                                                                                    |
| BAn                                                                                                    |   |                                                                                                    |
| BBh                                                                                                    |   | Initialize PnP Option ROMs                                                                                                    |
| BCh                                                                                                    |   | Clear parity checkers                                                                                                    |
| BDh                                                                                                    |   | Display MultiBoot menu                                                                                                    |
| BEh                                                                                                    |   | Clear screen (optional)                                                                                                    |
| BFh                                                                                                    |   | Check virus and backup reminders                                                                                                    |
| C0h                                                                                                    |   | Try to boot with INT 19                                                                                                    |
| C1h                                                                                                    |   | Initialize POST Error Manager (PEM)                                                                                                    |
| C2h                                                                                                    |   | Initialize error logging                                                                                                    |
| C3h                                                                                                    |   | Initialize error display function                                                                                                    |
| C4h                                                                                                    |   | Initialize system error handler                                                                                                    |
| C5h                                                                                                    |   | PnPnd dual (MOS (ontional)                                                                                                    |
| Cóh                                                                                                    |   | Initializa noto deal: (optional)                                                                                                    |
| COll                                                                                                    |   | Initialize note dock (optional)                                                                                                    |
| C/h                                                                                                    |   |                                                                                                    |
| C8h                                                                                                    |   | Force check (optional)                                                                                                    |
| C9h                                                                                                    |   | Extended checksum (optional)                                                                                                    |
| CAh                                                                                                    |   | Redirect Int 15h to enable remote keyboard                                                                                                    |
|                                                                                                    |   |                                                                                                    |
| CBh                                                                                                    |   | Redirect Int 13h to Memory Technologies Devices such as ROM, RAM, PCMCIA, and                                                                                                    |
| CBh                                                                                                    |   | Redirect Int 13h to Memory Technologies Devices such as ROM, RAM, PCMCIA, and serial disk                                                                                                    |
| CBh<br>CCh                                                                                                    |   | Redirect Int 13h to Memory Technologies Devices such as ROM, RAM, PCMCIA, and serial disk<br>Redirect Int 10h to enable remote serial video                                                                                                    |
| CBh<br>CCh<br>CDh                                                                                                    |   | Redirect Int 13h to Memory Technologies Devices such as ROM, RAM, PCMCIA, and<br>serial disk<br>Redirect Int 10h to enable remote serial video<br>Re-map I/O and memory for PCMCIA                                                                                                    |
| CBh<br>CCh<br>CDh<br>CEh                                                                                                    |   | Redirect Int 13h to Memory Technologies Devices such as ROM, RAM, PCMCIA, and<br>serial disk<br>Redirect Int 10h to enable remote serial video<br>Re-map I/O and memory for PCMCIA<br>Initialize digitizer and display message                                                                                                    |
| CBh<br>CCh<br>CDh<br>CEh<br>D2h                                                                                                    |   | Redirect Int 13h to Memory Technologies Devices such as ROM, RAM, PCMCIA, and serial disk         Redirect Int 10h to enable remote serial video         Re-map I/O and memory for PCMCIA         Initialize digitizer and display message         Unknown interrupt                                                                                                    |
| CBh<br>CCh<br>CDh<br>CEh<br>D2h                                                                                                    |   | Redirect Int 13h to Memory Technologies Devices such as ROM, RAM, PCMCIA, and serial disk         Redirect Int 10h to enable remote serial video         Re-map I/O and memory for PCMCIA         Initialize digitizer and display message         Unknown interrupt         The following are for boot block in Flash ROM                                                                                                    |
| CBh<br>CCh<br>CDh<br>CEh<br>D2h<br>E0h                                                                                                    |   | Redirect Int 13h to Memory Technologies Devices such as ROM, RAM, PCMCIA, and serial disk         Redirect Int 10h to enable remote serial video         Re-map I/O and memory for PCMCIA         Initialize digitizer and display message         Unknown interrupt         The following are for boot block in Flash ROM         Initialize the chipset                                                                                                    |
| CBh<br>CCh<br>CDh<br>CEh<br>D2h<br>E0h<br>E1h                                                                                                    |   | Redirect Int 13h to Memory Technologies Devices such as ROM, RAM, PCMCIA, and serial disk         Redirect Int 10h to enable remote serial video         Re-map I/O and memory for PCMCIA         Initialize digitizer and display message         Unknown interrupt         The following are for boot block in Flash ROM         Initialize the chipset         Initialize the bridge                                                                                                    |
| CBh<br>CCh<br>CDh<br>CEh<br>D2h<br>E0h<br>E1h<br>E2h                                                                                                    |   | Redirect Int 13h to Memory Technologies Devices such as ROM, RAM, PCMCIA, and serial disk         Redirect Int 10h to enable remote serial video         Re-map I/O and memory for PCMCIA         Initialize digitizer and display message         Unknown interrupt         The following are for boot block in Flash ROM         Initialize the chipset         Initialize the bridge         Initialize the CPU                                                                                                    |
| CBh<br>CCh<br>CDh<br>CEh<br>D2h<br>E0h<br>E1h<br>E2h<br>E3h                                                                                                    |   | Redirect Int 13h to Memory Technologies Devices such as ROM, RAM, PCMCIA, and serial disk         Redirect Int 10h to enable remote serial video         Re-map I/O and memory for PCMCIA         Initialize digitizer and display message         Unknown interrupt         The following are for boot block in Flash ROM         Initialize the chipset         Initialize the bridge         Initialize the CPU         Initialize system timer                                                                                                    |
| CBh<br>CCh<br>CDh<br>CEh<br>D2h<br>E0h<br>E1h<br>E2h<br>E3h<br>E4h                                                                                                    |   | Redirect Int 13h to Memory Technologies Devices such as ROM, RAM, PCMCIA, and serial disk         Redirect Int 10h to enable remote serial video         Re-map I/O and memory for PCMCIA         Initialize digitizer and display message         Unknown interrupt         The following are for boot block in Flash ROM         Initialize the chipset         Initialize the bridge         Initialize system timer         Initialize system I/O                                                                                                    |
| CBh           CCh           CDh           CEh           D2h           E0h           E1h           E2h           E3h           E4h           E5h                                                                                                    |   | Redirect Int 13h to Memory Technologies Devices such as ROM, RAM, PCMCIA, and serial disk         Redirect Int 10h to enable remote serial video         Re-map I/O and memory for PCMCIA         Initialize digitizer and display message         Unknown interrupt         The following are for boot block in Flash ROM         Initialize the chipset         Initialize the bridge         Initialize the cPU         Initialize system timer         Initialize system I/O         Check force recovery boot                                                                                                    |
| CBh           CCh           CDh           CEh           D2h           E0h           E1h           E2h           E3h           E4h           E5h           E6h                                                                                                    |   | Redirect Int 13h to Memory Technologies Devices such as ROM, RAM, PCMCIA, and serial disk         Redirect Int 10h to enable remote serial video         Re-map I/O and memory for PCMCIA         Initialize digitizer and display message         Unknown interrupt         The following are for boot block in Flash ROM         Initialize the chipset         Initialize the bridge         Initialize the CPU         Initialize system timer         Initialize system I/O         Check force recovery boot         Checksum BIOS ROM                                                                                                    |
| CBh           CCh           CDh           CEh           D2h           E0h           E1h           E2h           E3h           E4h           E5h           E6h           E7h                                                                                                    |   | Redirect Int 13h to Memory Technologies Devices such as ROM, RAM, PCMCIA, and serial disk         Redirect Int 10h to enable remote serial video         Re-map I/O and memory for PCMCIA         Initialize digitizer and display message         Unknown interrupt         The following are for boot block in Flash ROM         Initialize the chipset         Initialize the bridge         Initialize the CPU         Initialize system timer         Initialize system I/O         Check force recovery boot         Checksum BIOS ROM                                                                                                    |
| CBh           CCh           CDh           CEh           D2h           E0h           E1h           E2h           E3h           E4h           E5h           E6h           E7h           E8h                                                                                                    |   | Redirect Int 13h to Memory Technologies Devices such as ROM, RAM, PCMCIA, and serial disk         Redirect Int 10h to enable remote serial video         Re-map I/O and memory for PCMCIA         Initialize digitizer and display message         Unknown interrupt         The following are for boot block in Flash ROM         Initialize the chipset         Initialize the bridge         Initialize the CPU         Initialize system timer         Initialize system timer         Initialize system I/O         Checks force recovery boot         Checksum BIOS ROM         Go to BIOS         Set Huge Segment                                                                                                    |
| CBh           CCh           CDh           CEh           D2h           E0h           E1h           E2h           E3h           E4h           E5h           E6h           E7h           E8h           E9h                                                                                                    |   | Redirect Int 13h to Memory Technologies Devices such as ROM, RAM, PCMCIA, and serial disk         Redirect Int 10h to enable remote serial video         Re-map I/O and memory for PCMCIA         Initialize digitizer and display message         Unknown interrupt         The following are for boot block in Flash ROM         Initialize the chipset         Initialize the chipset         Initialize the CPU         Initialize system timer         Initialize system timer         Initialize system I/O         Checks force recovery boot         Checksum BIOS ROM         Go to BIOS         Set Huge Segment         Initialize Multi Processor                                                                                                    |
| CBh           CCh           CDh           CEh           D2h           E0h           E1h           E2h           E3h           E4h           E5h           E6h           E7h           E8h           E9h           EAL                                                                                                    |   | Redirect Int 13h to Memory Technologies Devices such as ROM, RAM, PCMCIA, and serial disk         Redirect Int 10h to enable remote serial video         Re-map I/O and memory for PCMCIA         Initialize digitizer and display message         Unknown interrupt         The following are for boot block in Flash ROM         Initialize the chipset         Initialize the chipset         Initialize the CPU         Initialize system timer         Initialize system timer         Initialize system I/O         Check force recovery boot         Checksum BIOS ROM         Go to BIOS         Set Huge Segment         Initialize Multi Processor         Initialize Multi Processor                                                                                                    |
| CBh           CCh           CDh           CEh           D2h           E0h           E1h           E2h           E3h           E4h           E5h           E6h           E7h           E8h           E9h           EAh                                                                                                    |   | Redirect Int 13h to Memory Technologies Devices such as ROM, RAM, PCMCIA, and serial disk         Redirect Int 10h to enable remote serial video         Re-map I/O and memory for PCMCIA         Initialize digitizer and display message         Unknown interrupt         The following are for boot block in Flash ROM         Initialize the chipset         Initialize the bridge         Initialize the CPU         Initialize system timer         Initialize system timer         Initialize system I/O         Check force recovery boot         Checksum BIOS ROM         Go to BIOS         Set Huge Segment         Initialize OEM special code                                                                                                    |
| CBh           CCh           CDh           CEh           D2h           E0h           E1h           E2h           E3h           E4h           E5h           E6h           E7h           E8h           E9h           EAh           EBh                                                                                                    |   | Redirect Int 13h to Memory Technologies Devices such as ROM, RAM, PCMCIA, and serial disk         Redirect Int 10h to enable remote serial video         Re-map I/O and memory for PCMCIA         Initialize digitizer and display message         Unknown interrupt         The following are for boot block in Flash ROM         Initialize the chipset         Initialize the bridge         Initialize the bridge         Initialize system timer         Initialize system timer         Initialize system I/O         Check force recovery boot         Checksum BIOS ROM         Go to BIOS         Set Huge Segment         Initialize OEM special code         Initialize PIC and DMA                                                                                                    |
| CBh           CCh           CDh           CEh           D2h           E0h           E1h           E2h           E3h           E4h           E5h           E6h           E7h           E8h           E9h           EAh           EBh           ECh                                                                                                   |   | Redirect Int 13h to Memory Technologies Devices such as ROM, RAM, PCMCIA, and serial disk         Redirect Int 10h to enable remote serial video         Re-map I/O and memory for PCMCIA         Initialize digitizer and display message         Unknown interrupt         The following are for boot block in Flash ROM         Initialize the chipset         Initialize the bridge         Initialize the bridge         Initialize system timer         Initialize system timer         Initialize system timer         Initialize System I/O         Check force recovery boot         Checksum BIOS ROM         Go to BIOS         Set Huge Segment         Initialize OEM special code         Initialize PIC and DMA         Initialize Memory type                                                                                                    |
| CBh           CCh           CDh           CEh           D2h           E0h           E1h           E2h           E3h           E4h           E5h           E6h           E7h           E8h           E9h           EAh           EBh           ECh           EDh                                                                                     |   | Redirect Int 13h to Memory Technologies Devices such as ROM, RAM, PCMCIA, and serial disk         Redirect Int 10h to enable remote serial video         Re-map I/O and memory for PCMCIA         Initialize digitizer and display message         Unknown interrupt         The following are for boot block in Flash ROM         Initialize the chipset         Initialize the bridge         Initialize system timer         Initialize system timer         Initialize system I/O         Check force recovery boot         Checksum BIOS ROM         Go to BIOS         Set Huge Segment         Initialize OEM special code         Initialize II PIC and DMA         Initialize Memory type         Initialize Memory size                                                                                                    |
| CBh           CCh           CDh           CEh           D2h           E0h           E1h           E2h           E3h           E4h           E5h           E6h           E7h           E8h           E9h           EAh           EBh           ECh           EBh           ECh           EEh                                                         |   | Redirect Int 13h to Memory Technologies Devices such as ROM, RAM, PCMCIA, and serial disk         Redirect Int 10h to enable remote serial video         Re-map I/O and memory for PCMCIA         Initialize digitizer and display message         Unknown interrupt         The following are for boot block in Flash ROM         Initialize the chipset         Initialize the bridge         Initialize the bridge         Initialize the CPU         Initialize system timer         Initialize system I/O         Check force recovery boot         Checksum BIOS ROM         Go to BIOS         Set Huge Segment         Initialize OEM special code         Initialize Memory type         Initialize Memory type         Initialize Memory size         Shadow Boot Block                                                                                                    |
| CBh           CCh           CDh           CEh           D2h           E0h           E1h           E2h           E3h           E4h           E5h           E6h           E7h           E8h           E9h           EAh           EBh           ECh           EBh           ECh           EFh                                                         |   | Redirect Int 13h to Memory Technologies Devices such as ROM, RAM, PCMCIA, and serial disk         Redirect Int 10h to enable remote serial video         Re-map I/O and memory for PCMCIA         Initialize digitizer and display message         Unknown interrupt         The following are for boot block in Flash ROM         Initialize the chipset         Initialize the chipset         Initialize the bridge         Initialize the CPU         Initialize system timer         Initialize system timer         Initialize system I/O         Check force recovery boot         Checksum BIOS ROM         Go to BIOS         Set Huge Segment         Initialize PIC and DMA         Initialize Memory type         Initialize Memory type         Initialize Memory test                                                                                                    |
| CBh           CCh           CDh           CEh           D2h           E0h           E1h           E2h           E3h           E4h           E5h           E6h           E7h           E8h           E9h           EAh           EBh           ECh           EFh           F0h                                                                       |   | Redirect Int 13h to Memory Technologies Devices such as ROM, RAM, PCMCIA, and serial disk         Redirect Int 10h to enable remote serial video         Re-map I/O and memory for PCMCIA         Initialize digitizer and display message         Unknown interrupt         The following are for boot block in Flash ROM         Initialize the chipset         Initialize the bridge         Initialize the bridge         Initialize system timer         Initialize system timer         Initialize system I/O         Check force recovery boot         Checksum BIOS ROM         Go to BIOS         Set Huge Segment         Initialize OEM special code         Initialize Memory type         Initialize Memory type         Initialize Memory type         Initialize Memory type         Initialize Interrupt vectors                                                                                                    |
| CBh           CCh           CDh           CEh           D2h           E0h           E1h           E2h           E3h           E4h           E5h           E6h           E7h           E8h           E9h           EAh           EBh           ECh           EFh           F0h           F1h                                                         |   | Redirect Int 13h to Memory Technologies Devices such as ROM, RAM, PCMCIA, and<br>serial disk<br>Redirect Int 10h to enable remote serial video<br>Re-map I/O and memory for PCMCIA<br>Initialize digitizer and display message<br>Unknown interrupt<br><b>The following are for boot block in Flash ROM</b><br>Initialize the chipset<br>Initialize the bridge<br>Initialize the bridge<br>Initialize system timer<br>Initialize system timer<br>Initialize system timer<br>Initialize system I/O<br>Check force recovery boot<br>Checksum BIOS ROM<br>Go to BIOS<br>Set Huge Segment<br>Initialize OEM special code<br>Initialize PIC and DMA<br>Initialize Memory type<br>Initialize Memory size<br>Shadow Boot Block<br>System memory test<br>Initialize Interrupt vectors<br>Initialize Run Time Clock                                                                                                    |
| CBh           CCh           CDh           CEh           D2h           E0h           E1h           E2h           E3h           E4h           E5h           E6h           E7h           E8h           E9h           EAh           EBh           ECh           EFh           F0h           F1h           F2h                                           |   | Redirect Int 13h to Memory Technologies Devices such as ROM, RAM, PCMCIA, and serial disk         Redirect Int 10h to enable remote serial video         Re-map I/O and memory for PCMCIA         Initialize digitizer and display message         Unknown interrupt <b>The following are for boot block in Flash ROM</b> Initialize the chipset         Initialize the bridge         Initialize the bridge         Initialize system timer         Initialize system timer         Initialize system I/O         Check force recovery boot         Checksum BIOS ROM         Go to BIOS         Set Huge Segment         Initialize OEM special code         Initialize Multi Processor         Initialize Memory type         Initialize Memory size         Shadow Boot Block         System memory test         Initialize interrupt vectors         Initialize Run Time Clock         Initialize video                                 |
| CBh           CCh           CDh           CEh           D2h           E0h           E1h           E2h           E3h           E4h           E5h           E6h           E7h           E8h           E9h           EAh           EBh           ECh           EFh           F0h           F1h           F2h           F3h                             |   | Redirect Int 13h to Memory Technologies Devices such as ROM, RAM, PCMCIA, and serial disk         Redirect Int 10h to enable remote serial video         Re-map I/O and memory for PCMCIA         Initialize digitizer and display message         Unknown interrupt <b>The following are for boot block in Flash ROM</b> Initialize the chipset         Initialize the chipset         Initialize the CPU         Initialize system timer         Initialize system timer         Initialize system I/O         Check force recovery boot         Checksum BIOS ROM         Go to BIOS         Set Huge Segment         Initialize OEM special code         Initialize Multi Processor         Initialize Memory type         Initialize Memory type         Initialize Memory type         Initialize Memory test         Initialize Interrupt vectors         Initialize Run Time Clock         Initialize video         Initialize Video |
| CBh           CCh           CDh           CEh           D2h           E0h           E1h           E2h           E3h           E4h           E5h           E6h           E7h           E8h           E9h           EAh           EBh           ECh           EFh           F0h           F1h           F2h           F3h           F4h               |   | Redirect Int 13h to Memory Technologies Devices such as ROM, RAM, PCMCIA, and serial disk         Redirect Int 10h to enable remote serial video         Re-map I/O and memory for PCMCIA         Initialize digitizer and display message         Unknown interrupt         The following are for boot block in Flash ROM         Initialize the chipset         Initialize the bridge         Initialize the bridge         Initialize system timer         Initialize system I/O         Check force recovery boot         Checksum BIOS ROM         Go to BIOS         Set Huge Segment         Initialize PIC and DMA         Initialize Memory type         Initialize Memory type         Initialize Memory type         Initialize Memory test         Initialize interrupt vectors         Initialize Run Time Clock         Initialize Video         Initialize System Management Manager         Outnut one been                  |
| CBh           CCh           CDh           CEh           D2h           E0h           E1h           E2h           E3h           E4h           E5h           E6h           E7h           E8h           E9h           EAh           EBh           ECh           EFh           F0h           F1h           F2h           F3h           F4h           F5h |   | Redirect Int 13h to Memory Technologies Devices such as ROM, RAM, PCMCIA, and serial disk         Redirect Int 10h to enable remote serial video         Re-map I/O and memory for PCMCIA         Initialize digitizer and display message         Unknown interrupt         The following are for boot block in Flash ROM         Initialize the chipset         Initialize the bridge         Initialize the bridge         Initialize system timer         Initialize system timer         Initialize system timer         Initialize MIOS         Set Huge Segment         Initialize Multi Processor         Initialize Memory size         Shadow Boot Block         System memory test         Initialize interrupt vectors         Initialize Run Time Clock         Initialize System Management Manager         Output one beep                                                                                                    |

| F6h | Boot to Mini DOS |
|-----|------------------|
| F7h | Boot to Full DOS |

# **Customer Service**

This section provides contact information should you need technical support for your system, or need to return merchandise.

## **Technical Support**

If you should encounter difficulties with your application or with this product, or need guidance on setting up your system, we are ready to assist you. Please contact our Technical Support department at the following locations:

### USA:

Technical Support hours are: 7:00AM to 6:00PM – Monday – Friday TEL: (888) 343-5396 (Toll free in US and Canada) (952) 974-7200 FAX: (952) 949-2791 E-mail: support@kontronmobile.com

### Europe, Middle East, Africa:

 TEL:
 (+49) 8165-77 112

 FAX:
 (+49) 8165-77 110

 E-mail:
 techsup@kontron.com

### Kontron Asia (except China):

TEL: 011-886-2-2910-3532 FAX: 011-886-2-2910-3482

### Sales Contact:

E-mail: sales@kontron-asia.com

### Technical Support Contact:

E-mail: support@kontron-asia.com

### Kontron China:

 TEL:
 +86 21 5426 1660

 FAX:
 +86 21 5426 1650

 E-mail:
 FAE@kontron.com.cn

### **Technical Support Contact:**

E-mail: FAE@kontron.com.cn

When you call, make sure to have the following information on hand:

- unit part number (P/No #),
- serial number (S/No #) of the defective unit (found on the back of the unit).

Then, explain the nature of your problem to the service technician.

If you have any questions about Kontron Mobile Computing, or our products and services, you may reach us at the aforementioned telephone numbers, by e-mail, or by writing to:

Kontron Mobile Computing Inc. 7631 Anagram Drive Eden Prairie, MN 55344 USA

## **Returning Defective Merchandise**

Before returning any merchandise, please follow these instructions:

### 1. In the USA / North America, contact:

KMC Technical Support Technical Support hours are: 7:00AM to 6:00PM – Monday – Friday TEL: (888) 343-5396 (Toll free in US and Canada) (952) 974-7200 FAX: (952) 949-2791 E-mail: support@kontronmobile.com

#### In Europe:

Contact our Service Department and request an RMA # (Return Material Authorization) by: Fax: (+49) 8165-77 331 E-mail: <u>service@kontron.com</u>

### In **Asia**:

Contact your sales representative and request an RMA # (Return Material Authorization) by: FAX: 011-886-2-2910-3482 E-mail: sales@kontron-asia.com

### In China:

Contact your sales representative and request an RMA # (Return Material Authorization) by: FAX: +86 21 5426 1650 E-mail: FAE@kontron.com.cn

- 2. Make sure that you receive a RMA # from Kontron-Service before returning any merchandise. Clearly write or mark this number on the outside of the package you are returning.
- Include the name and telephone number of a person whom we can contact for further explanations if necessary when returning goods. Where applicable, always include all duty papers and invoice(s) associated with the item(s) in question.
- 4. Ensure that the unit is packed in its original box, if available, or packed to avoid shipping damage.
- 5. Include a copy of the RMA form and problem description.

©2002 Kontron Mobile Computing Inc.

Kontron Mobile Computing 7631 Anagram Drive Eden Prairie, MN 55344-7310 USA